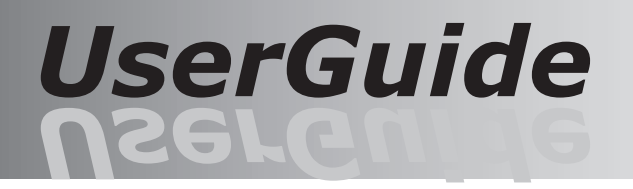

予約システム

かんたん 操作ガイド

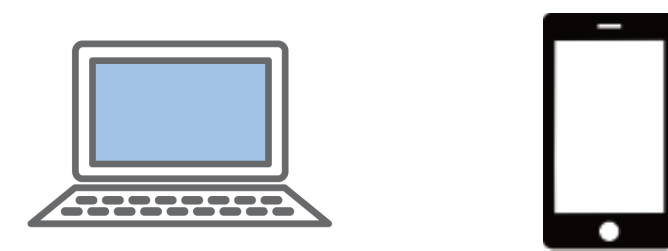

● ご利用の施設から操作説明資料が配布されている場合は、そちらを優先してご覧ください。

- ご利用の施設によって表示が異なる場合もあります。
- 本操作ガイドはご利用の端末機器が、インターネットを閲覧できることを前提にしています。
- インターネットの各種設定は、市販の書籍などをご覧ください。
- 本操作ガイドの内容は、予告なく変更することがあります。あらかじめご了承願います。

| はじめに             |     |
|------------------|-----|
| パソコンで使用する        | 2   |
| ログインと予約          | 3   |
| 予約をキャンセルする       | 5   |
| 予約履歴の確認          | 6   |
| 抽選に申込む           | 7   |
| 抽選申込の確認とキャンセル    | 9   |
| 当選の利用確認          | 10  |
| お客様情報の変更         | 11  |
| パスワードの変更         | 12  |
| パスワード忘れ・登録番号の確認  | 1 3 |
| システムを終了する(ログアウト) | 14  |
|                  |     |

| スマートフォンで使用する     | 15 |
|------------------|----|
| ログインと予約          | 16 |
| 予約履歴確認とキャンセル     | 18 |
| 抽選に申込む           | 19 |
| 抽選申込の確認とキャンセル    | 21 |
| 当選の利用確認          | 22 |
| お客様情報の変更         | 23 |
| パスワードの変更         | 24 |
| パスワード忘れ・登録番号の確認  | 25 |
| システムを終了する(ログアウト) | 26 |
|                  |    |

| ブックマークに登録する | 27 |
|-------------|----|
| 「お知らせ」 を見る  | 28 |
| 「施設ご案内」を見る  | 29 |

施設のご利用まことにありがとうございます。

当施設では、お客様のパソコン、スマートフォン、タブレット型コンピュータなどからインター ネット回線を使用して施設の空き状況の閲覧や、オンライン予約が可能です。(施設により、 オンライン予約はできない場合もあります) 本操作ガイドをお読みいただき、正しい操作をお願いいたします。

- ご利用施設により、本操作ガイドと、実際の画面が異なる場合があります。
- インターネット回線が使用できない場合はご利用できません。
- 回線が混雑している場合や、アクセスが集中している場合は、画面の表示が遅くなる場合や、 エラー表示になる場合もあります。 この場合はしばらく時間をおいて、はじめから操作してください。
- ・ご利用できる端末はインターネット回線に接続できる、パソコン、スマートフォン、タブレッ ト型コンピュータなどに標準付属の下記ブラウザでご利用いただけます。
- \* Edge, firefox, GoogleChrome, safari 但し、全ての端末の動作は保証しておりません。あらかじめご了承ください。
- ご使用の端末によって自動的にパソコン用の画面や、スマートフォン用の画面が表示します。
- ・操作は、各画面内に表示しているボタンやリンクで操作してください。 ブラウザや端末で表示する「戻る」ボタンや「進む」ボタンで画面を操作しないでください。 正しく動作しなくなります。ご注意ください。
- ログイン状態で、一定の時間操作が行われない場合はセキュリティ上、自動的にログアウト 画面になる場合があります。 操作が終了しましたら、必ずログアウトを押して終了してください。
- ・登録番号をお持ちの方で、メールアドレスが登録されている方は予約処理などを行うと、内 容を記載した確認メールが自動的に送信されます。

【電子メールについてご注意】

- 1. 自動送信されたメールは返信できませんのでご注意ください。
- 2. 使用できるメールアドレスは、インターネットで使用できるアドレスのみです。
- 3. アドレスが正しくない場合は届きませんのでご注意ください。(転送先含む)
- 4. ドメイン指定や、URL ありメール拒否などの設定で届かいない場合もあります。

【その他】

メールアドレスは RFC で認められていない次のようなアドレスの場合は、エラーとなる場合 があります。(RFC とは、IETF (インターネット技術標準化委員会)により公開のインターネッ ト技術に関する標準仕様文書です)

▼エラーの可能性があるメールアドレス

- 1) xxx-xxx-xx.@xxx.xx.jp "@"の直前に"." ピリオドが有るアドレス
  2) xxx-xxx-xx@xxx.xx.jp "." ピリオドから始まるアドレス
  3) -xxx-xxx-xx@xxx.xx.jp "-" ハイフンから始まるアドレス
  4) xxx--xxx-xx@xxx.xx.jp "-" ハイフンが連続しているアドレス
  5) xxx-xxx.xx@xxx.xx.jp "." ピリオドが連続しているアドレス

- ※ プロバイダーやデータセンターにより正常に送受信できる場合もあります。

- 1. 下記のブラウザがインストールされたパソコンでご利用できます。
  - Microsoft Edge
  - Google Chrome
  - Safari
  - Mozilla Firefox
- 2. パソコンで操作する場合は、次の画面の流れで操作します。

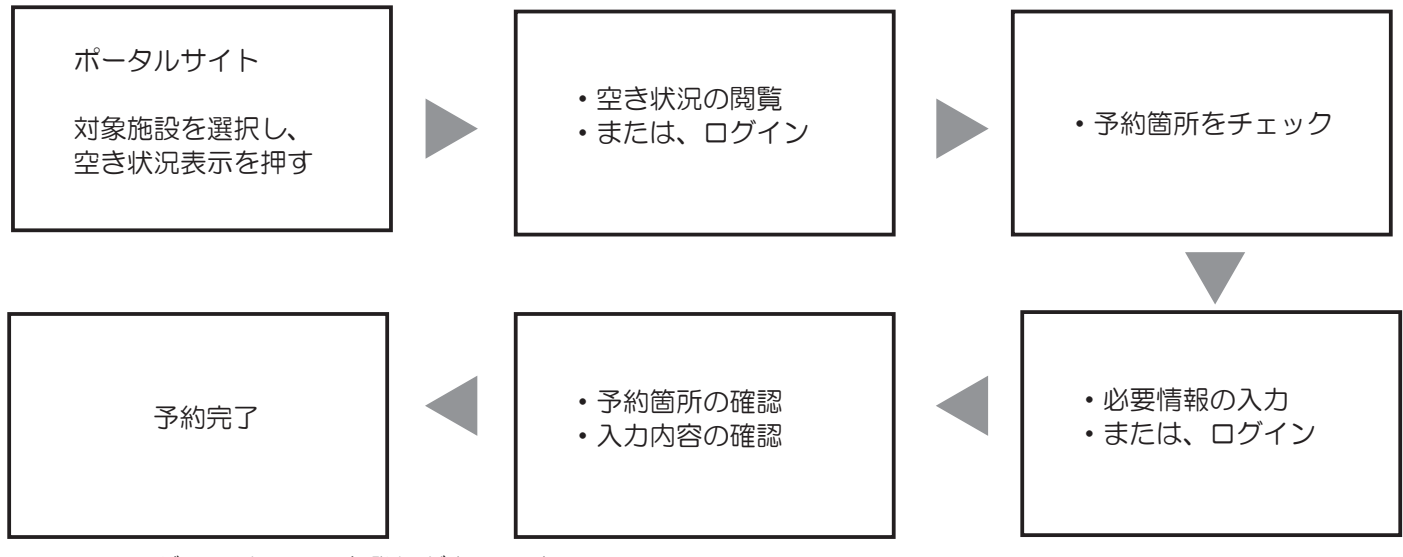

※ ログインは、利用者登録が必要です。

- ※ 予約が完了すると、予約メールが送信されます。
- 3. ポータルサイトについて

|                                                                                                    | ・【利用者登録】<br>新規利用者登録ができます。<br>□                     |
|----------------------------------------------------------------------------------------------------|----------------------------------------------------|
|                                                                                                    | ・【ログイン】<br>登録番号、パスワードを使用してログインします。<br>※利用者登録が必要です。 |
| <か、施設へお残い合わせください。<br>お知らせ                                                                                                    | ・【お知らせ】<br>施設やシステムからのお知らせを表示します。                   |
|                                                                                                    | ・ 【所在地で検索】     選択した市町の施設が一覧表示されます。                 |
| Q 施設名で検索 (#再提 検索                                                                                                    | ・【施設名で検索】<br>施設の名称で検索できます。                         |
| Q 利用目的で検索●<br>【文化市長】金箔 研修・セミナー イベント・式商 展示 調理 コンサート 音素会 急速試施 サークル活動<br>【4 育長日】 サッカニ 野田 デース バルーボール バスタットボール バドミントン 陸上間氏 開設 武道<br>(5%)は施設(2) 直泊 主ヤンブ バーベキュー<br>[その 40] 王の齿 | ・【利用目的で検索】<br>選択した目的で利用できる施設が一覧表示されます。             |
| 施設一覧<br>(は賞賞)の株本協業<br>(住所) インターネットー部予約可                                                                                                    | ・【地図】<br>施設の地図を表示します。                              |
| 「東市市最新91-22<br>0797322255<br>第27株資館 107年1月1日<br>10月1日日 0日かー21時<br>1日時 9日 〒日 0日かー21時<br>1日時 9日 〒日 0日かー21時<br>1日時 9日 〒日 0日かー21時<br>1日月1日日 日<br>年末地 (12月30日〜1月3日           | ・・・【ネット予約可否】<br>インターネットからの予約可否を表示します。              |
| 抽選情報 接進受付中の施設を表示します。<br>論試情報<br>施試情報表示                                                                                                    | ・【施設名リンク】<br>施設名をクリックすると、<br>その施設の空き状況画面に遷移します。    |
| お問い合わせ 初めてご利用の方へ マニュアル よくあるご覚想 (FAO)。利用規約 個人指根保護方針 導発活体: 白海県 編玉市 たつの市<br>Copyright © Hyogo Perfectured Government. All rights reserved.                                 | ・【抽選情報】<br>抽選情報を表示します。                             |

# ▼予約操作の手順

※ 施設のホームページから予約画面に移行するボタンを押すと予約状況または、ログイン画面が表示します。

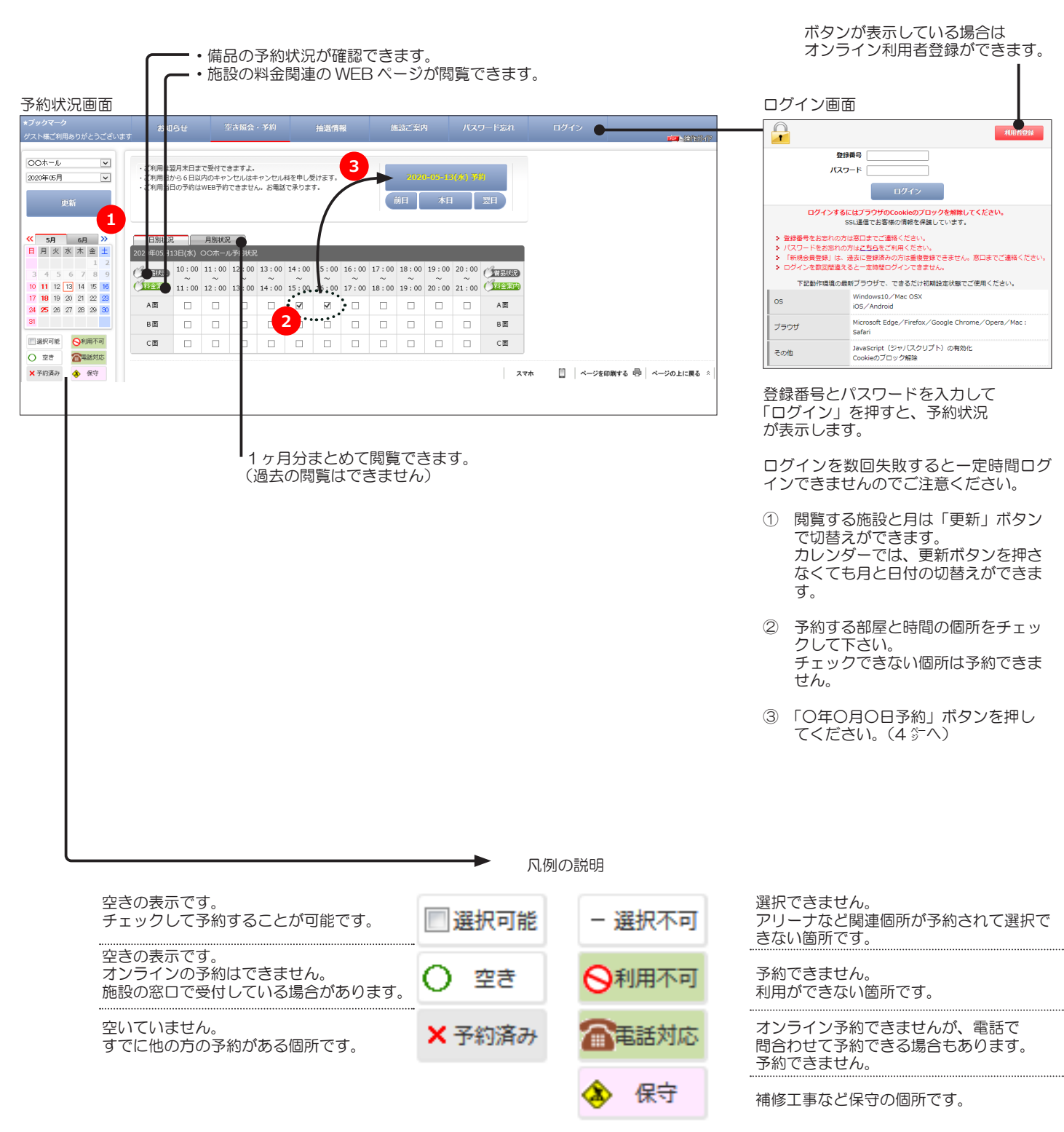

施設によって表示が変わります

| _                                                        | ご予約内容                                                                    |                                                                                                    |
|----------------------------------------------------------|--------------------------------------------------------------------------|----------------------------------------------------------------------------------------------------|
| 予約はまだ完了してい                                               | ません                                                                      |                                                                                                    |
| 日時選択 必要項目入力                                              | 桃村·偏品<br>数量入力 最終確認 予約完了                                                  |                                                                                                    |
| 施設 〇                                                     | ٥٥ <i>\\</i>                                                             | **                                                                                                    |
| 2                                                        | 018年10月17日 (水)                                                           |                                                                                                    |
| 利用日 丰                                                    | =ャンセル期限:2018年10月10日 (水)                                                  |                                                                                                    |
| 予定人数                                                     | <u></u>                                                                  | <ul> <li>④</li> <li>④</li> <li>④</li> <li>○</li> <li>○</li></ul> |
| 利用目的                                                     | (X大会                                                                     | 施設によって、表示が異なる場合もあります。                                                                                                    |
| 利用種別                                                     | ◎一般 ○学生                                                                  |                                                                                                    |
| 予約1                                                      |                                                                          |                                                                                                    |
| 石 小 A田 (利用<br>利用時間 14:00~                                | 印尼人致 SU入)<br>16:00                                                       |                                                                                                    |
| 備息もご利用いただけます                                             |                                                                          |                                                                                                    |
| <ol> <li>1.下の分類タブを選択して</li> <li>2.選択を取り消す場合は、</li> </ol> | リストに表示した希望の備品をチェックしてください。<br>チェックを外してください。                               |                                                                                                    |
| 3. 進択の部屋にようており                                           | といいどににいない、またはは田田川市い場合であります。                                              |                                                                                                    |
| 備品を選択いただけます                                              | *************************************                                    | 備品リストが表示している場合、備品も選択でき                                                                                                    |
| SONY マイクセット SOC                                          | 部屋毎√500円                                                                 | ます。                                                                                                    |
|                                                          |                                                                          |                                                                                                    |
|                                                          | この利用有登録済みの方                                                              |                                                                                                    |
| ・ 登録番号をお持ちの方は<br>し、パスロードをおたわのす。                          | 4、登録番号とパスワードを入力して「ログイン」をクリックしてお進みください。<br>にはった。かったいのか、ビードが増してください。       |                                                                                                    |
| * //X/J-P@88400/                                         | 132.55 TVS (UVX) - P & W = U ( V = 2 · · · · · · · · · · · · · · · · · · | <ul> <li>⑤ すでにログインしている場合は表示しません。</li> </ul>                                                                                                    |
|                                                          | 登録番号:[12345b/89                                                          | 登録番号とパスワードを入力してから「ログイ                                                                                                    |
|                                                          | ******                                                                   | ン」小ダンを押してくたさい。                                                                                                    |
|                                                          | 入力内容を確認してホタンを押してください                                                     |                                                                                                    |
|                                                          | F8 1917                                                                  |                                                                                                    |
|                                                          |                                                                          |                                                                                                    |
|                                                          | Ļ                                                                        |                                                                                                    |
|                                                          | <b>ご</b> 予約内容                                                            |                                                                                                    |
| 予約けまだ空てして                                                |                                                                          |                                                                                                    |
|                                                          |                                                                          |                                                                                                    |
|                                                          |                                                                          |                                                                                                    |
| //1245                                                   | 2018年10月17日 (水)                                                          |                                                                                                    |
| 利用日                                                      | キャンセル期限:2018年10月10日 (水)                                                  |                                                                                                    |
|                                                          | 当日は利用有効期限(2017年08月31日)が切れていますので、ご注意ください。                                 |                                                                                                    |
| 予定人数                                                     | 30名                                                                      |                                                                                                    |
| 利用目的                                                     | XX大会                                                                     | <ul><li>⑥ 予約内容を全て確認します。</li></ul>                                                                                                    |
| 利用種別<br>予約1                                              |                                                                          | 内容を訂正する場合は「戻る」ボタンを押して                                                                                                    |
| 名称 A面 (利                                                 | 川田可能人数 50人)                                                              | 訂正できます。                                                                                                    |
| 利用時間 14:00                                               | ~16:00                                                                   | ※ 利田有効期限が表示の提合け、お日日に窓口へ                                                                                                    |
| 料金について                                                   |                                                                          | お申し出て頂き、有効期限の更新手続きを行っ                                                                                                    |
| 利全                                                       | 施設料金 1,000円<br>備品料金 0円                                                   |                                                                                                    |
|                                                          | 料金合計 1,000円                                                              | m                                                                                                    |
|                                                          |                                                                          |                                                                                                    |
|                                                          | 入力内容を確認してボタンを押してください 7                                                   | 7 予約内容か止しければ、「予約する」ホタンを 畑 マイギャン                                                                                                    |
|                                                          | 戻る 予約する                                                                  | 340 C < /2011                                                                                                    |
|                                                          |                                                                          | .1                                                                                                    |
|                                                          |                                                                          |                                                                                                    |
|                                                          |                                                                          |                                                                                                    |
|                                                          | ご利用ありがとうございます                                                            |                                                                                                    |
|                                                          | ご予約が完了しましたのでお確かめください。                                                    | →→→→→                                                                                                    |
|                                                          |                                                                          | スールアトレスが豆邨Cイルしいる場合は、受付け<br>メールが白動送信されます (沥信けできません)                                                                                                    |
|                                                          | ご予約内容                                                                    |                                                                                                    |
| 日時選択 必須項目入力                                              | 9 機材・備品<br>数量入力 最終確認 予約完了                                                |                                                                                                    |
| 加設                                                       | ○○ホール                                                                    |                                                                                                    |
|                                                          | 2018年10月17日 (水)                                                          |                                                                                                    |
| 利用日                                                      | キヤンセル網歴:2018年10月10日(水)<br>当日は利用有効期限(2017年08月31日)が切れていますので、ご注意ください。       |                                                                                                    |
| 予定人数                                                     | 30%                                                                      |                                                                                                    |
| 利用目的                                                     | uvu<br>X X大会                                                             |                                                                                                    |
| 利用種別                                                     | 一般                                                                       |                                                                                                    |
| 予約1                                                      |                                                                          |                                                                                                    |
| 名称 A面 (利<br>1918211111                                   | 利用可能人数 50人)                                                              |                                                                                                    |
| 利用時間 14:00                                               | J~10 : UU                                                                | 2                                                                                                    |
| 料金について                                                   |                                                                          |                                                                                                    |
| 회수                                                       | 遊役科金 1,000円<br>備品料全 0円                                                   |                                                                                                    |
| 142                                                      | Name (1)<br>料金合計 1,000円                                                  |                                                                                                    |
|                                                          |                                                                          |                                                                                                    |

| ★ブックマーク<br>後川家康琴ご利用ありがとうございます                                                                                                    | お知らせ 翌点販会・予約 推議講員 魚点ご会内 マイベージ ログアウト (編集中)たい                                                                                                    | ■ 予約した箇所をキャンセルします。                      |
|----------------------------------------------------------------------------------------------------|----------------------------------------------------------------------------------------------------|-----------------------------------------|
| ○○ホール         ▼         .2           2020年05月         ▼         .2                                                                                                    | 和助は思想手目まで使われて書する。<br>利用目がらら目辺内のキャンセンメキャンセンメ和参考し及けます。<br>2020年のションマンメキャンセンメ和参考したまである                                                                                                    | ① 予約箇所のテキストリンクをクリックしてください               |
| 更新                                                                                                    | HE AE NE                                                                                                    |                                         |
| (*         50         401         30           B         B         K         K         1         2           3         4         5         6         7         1           9         10         10         10         2         2           3         4         5         6         7         1           9         10         10         10         1         2           3         4         5         6         7         1           10         10         10         2         2         1         2           3         4         5         6         7         1         2         1         2         1         2         1         2         1         2         3         6         3         1         2         3         3         3         3         3         3         3         3         3         3         3         3         3         3         3         3         3         3         3         3         3         3         3         3         3         3         3         3         3         3         3 | B3642       FB402         GG01121020       000-275002         B100       11:00         B1100       10:00         B1100       10:00 | 予約箇所は、「マイページ>こ予約状況」からでも<br>選択することができます。 |
|                                                                                                    |                                                                                                    |                                         |
|                                                                                                    | こ予約内容                                                                                                    |                                         |
| 予約番号                                                                                                    | 100286312                                                                                                    |                                         |
| //Eax                                                                                                    | 2018年10月17日 (水)                                                                                                    | - 2 キャンセルする内容を確認します。                    |
| 利用日                                                                                                    | キャンセル期限:2018年10月10日 (水)<br>当日は利用有効期限(2017年08月31日)が切れていますので、ご注意ください。                                                                                                    | 内容が正しければ、「キャンセルする」ボタンを押して<br>ください。      |
| 予定人数                                                                                                    | 30名                                                                                                    | キャンセルした後は、戻すことができませんのでご注意く              |
| 利用目的                                                                                                    | X X大会                                                                                                    | 12010                                   |
| 予約1<br>名称 A面 (利                                                                                                    | 川田可能人数 50人)                                                                                                    |                                         |
| 利用時間 14:00                                                                                                    | 0∼16:00                                                                                                    |                                         |
| 料金について                                                                                                    |                                                                                                    |                                         |
| 料金                                                                                                    | 施設料金 1,000円<br>備品料金 0円<br>料金合計 1,000円                                                                                                    |                                         |
|                                                                                                    | 部屋または備品に変更がある場合は、一度キャンセルのうえ再度予約ください。<br>画面からキャンセルできない場合は、施設にお問い合わせください。<br>確認してボタンを押してください<br>反る キャンセルする 2                                                                                                    |                                         |
|                                                                                                    | ご利用ありがとうございます。<br>キャンセルが完了しましたのでお確かめください。                                                                                                    | キャンセルが完了しました。                           |
|                                                                                                    | ご予約内容                                                                                                    |                                         |
| 最終確認 キャンセル 完了                                                                                                    |                                                                                                    |                                         |
| 予約番号                                                                                                    | 100286312                                                                                                    |                                         |
| 施設                                                                                                    | 00ホール                                                                                                    |                                         |
|                                                                                                    | 2018年10月17日 (水)                                                                                                    |                                         |
| 利用日                                                                                                    | キャンセル規題:2018年10月14日(日)<br>当日は利用有効期間(2017年08月31日)が切れていますので、ご注意ください。                                                                                                    |                                         |
| 予定人数                                                                                                    | 30名                                                                                                    |                                         |
| 利用目的                                                                                                    | X X X A                                                                                                    |                                         |
| 名称 A面 (利                                                                                                    | 川用可能人数 50人)                                                                                                    |                                         |
| 利用時間 14:00                                                                                                    | ~16:00                                                                                                    |                                         |
| 料金について                                                                                                    |                                                                                                    |                                         |
|                                                                                                    | 施設料金 1,000円                                                                                                    |                                         |
| 料金                                                                                                    | 第協科会 0円<br>料金合計 1,000円                                                                                                    |                                         |
|                                                                                                    | 10001 1                                                                                                    |                                         |

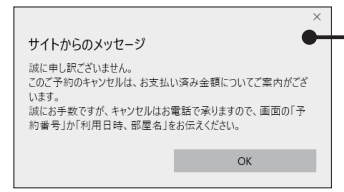

オンラインキャンセルが可能な期間でも、ご予約箇所の お支払いが完了(または一部完了)の場合は、ご返金の 手続きをさせていただく場合があります。

このメッセージが表示したら、誠にお手数ですがキャン セルする旨と「予約番号」または「利用日時、部屋名」 とともに窓口までお電話くださいませ。

- ※ 施設により、オンラインキャンセルを受付けない場合もあります。
   ※ キャンセル期限により、オンラインキャンセルができない予約もあります。
   ※ キャンセルができない場合は、施設へお問い合わせください。

| 3    | 登録情報              | パスワ・ | ード変更 | ご予約状況 |  |
|------|-------------------|------|------|-------|--|
| ご予約分 | キャンセル分            | _    |      |       |  |
| 予約1  |                   |      |      |       |  |
| 予約番号 | 100286379         |      |      |       |  |
| 利用日  | 2018年10月24日 (水)   |      |      |       |  |
| 施設名  | 00ホール             |      |      |       |  |
| 部屋名  | A面<br>14:00~16:00 |      |      |       |  |
| 料金合計 | 1,000円            |      |      |       |  |
| 詳細   | P                 |      |      |       |  |
|      | •                 |      |      |       |  |

※ 詳細のアイコンを押すと、詳細な予約情報画面を表示できます。

- ①メニューの「マイページ」を押してください。
- ②「ご予約状況」タブを押してください。
- ③「ご予約分」を押してください。

現在のご予約情報がリストで確認できます。 「キャンセル分」タブを押すと、キャンセル したリストが確認できます。

※ 前月1日からリストで表示します。

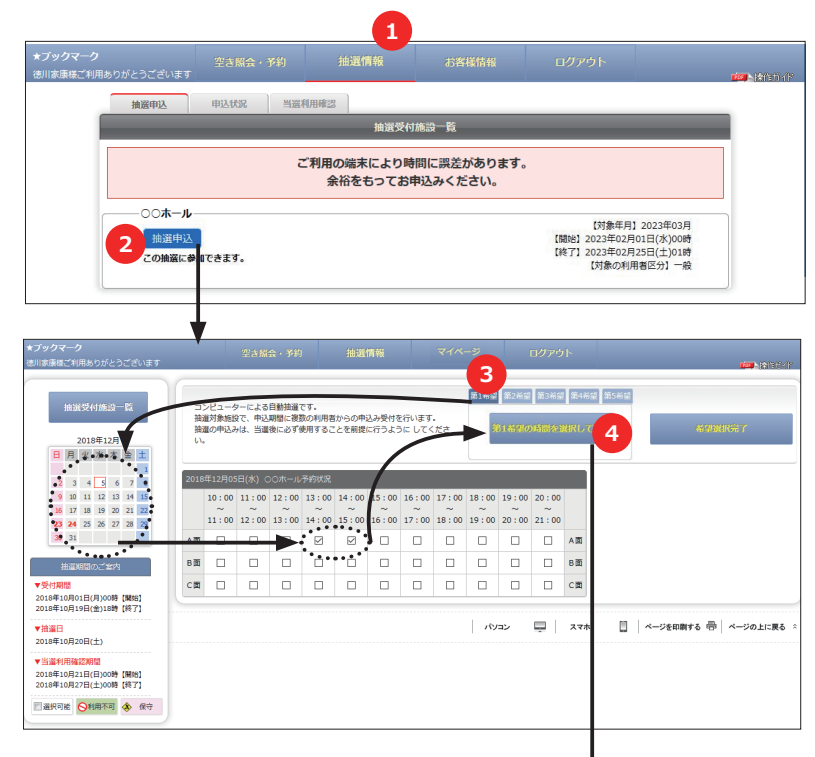

- 第11希望 第2月27 第2月21 第2月21 第4月2 第5月2 2018年12月05日 (水) 開始7回 20~15:00 A面 16.12一覧 こよる自動抽進です。 申込期間に複数の利用者からの申込み受付を行います。 当業後におず使用することを範疇に行うようにしてくださ 6 5 2018年12月 日月火水木金土 
   2
   3
   4
   5
   6
   7
   8

   9
   10
   11
   12
   13
   14
   15

   16
   17
   18
   19
   20
   21
   22

   23
   24
   25
   26
   27
   28
   29

   30
   31
   14
   15
   16
   17
   18
   19
   20
   21
   22
   10:00 11:00 12:00 13:00 14:00 15:00 16:00 17:00 18:00 19:00 20 
   AII
   O
   Discos
   Discos
   Discos
   Discos
   Discos
   Discos
   Discos
   Discos
   Discos
   Discos
   Discos
   Discos
   Discos
   Discos
   Discos
   Discos
   Discos
   Discos
   Discos
   Discos
   Discos
   Discos
   Discos
   Discos
   Discos
   Discos
   Discos
   Discos
   Discos
   Discos
   Discos
   Discos
   Discos
   Discos
   Discos
   Discos
   Discos
   Discos
   Discos
   Discos
   Discos
   Discos
   Discos
   Discos
   Discos
   Discos
   Discos
   Discos
   Discos
   Discos
   Discos
   Discos
   Discos
   Discos
   Discos
   Discos
   Discos
   Discos
   Discos
   Discos
   Discos
   Discos
   Discos
   Discos
   Discos
   Discos
   Discos
   Discos
   Discos
   Discos
   Discos
   Discos
   Discos
   Discos
   Discos
   Discos
   Discos
   Discos
   Discos
   Discos
   Discos
   Discos
   <thDiscos</th>
   治道期間の、「室内 2018年10月01日(月)00時【開始】 2018年10月19日(金)18時【終了】 - A7# 📋 ページを印刷する 🖶 ページの パソコン 戻る ▼抽選日 2018年10月20日(土) 2018年10月21日(日)00時【開始】 2018年10月27日(土)00時【終7】 ■選択可能 ●利用不可 🚸 保守 \_\_\_\_**ル** 抽選申込みはまだ完了していません 日時選択 必要項目入力 最終確認 申込完了
- 第1希望 2018年12月05日(水) ▲閉じる • A面 13:00~15:00 どこでも申込み ●しない ○する 時間セット申込み ●しない ○する 予定人数 10名 利用目的 バドミントン Ý ◉一般 ○学生 第2希望 2018年12月12日(水) ▼詳細設定 入力内容を確認してボタンを押してください 戻る 次へ 8

- ①メニューの「抽選情報」を押してください。 「抽選申込」タブを押すと抽選申込期間中の施設が一覧で 表示します。
- ②抽選申込する施設の「抽選申込」ボタンを押してください。
- ※ 抽選は「申込み期間」「抽選日」「利用確認」の3つの 期間がありますのでご注意ください。
- ③「第1希望」タブが選択(色が濃い状態)されていることを確認します。
- ④申込む日付を選択して、利用する場所の時間をチェック して「第1希望の時間を選択して押す」ボタンを押して ください。

- ⑤第1希望のタブに選択した箇所の内容が表示して、選択 箇所のチェックボックスの背景色が変わります。
- ※ 施設により1件の申込みに複数の希望を申し込める場合があります。 この場合は、「第1希望」の選択が完了後、続いて「第 2希望」のタブで③~④を繰り返すことができます。
- ※ 選択済みの箇所に重複して別の希望選択はできません。
- ※ 「希望」を取り消す場合は、該当の希望タブを選択して 「削除する」ボタンを押すと選択の取消しができます。

⑥選択が終了したら「希望選択完了」ボタンを押します。

- 希望箇所の「▼詳細設定」を押すと詳細入力画面が表示します。
- 「▲閉じる」を押すと詳細入力画面が閉じます。
- ⑦複数希望選択の場合は、希望毎に条件の選択と、入力項 目すべてに入力してください。

この場合は、申込んだ時間より短くなる場合もあります。

⑧入力がすべて完了しましたら「次へ」ボタンを押します。

| ○ <b>क</b> −ル                            |                                          |
|------------------------------------------|------------------------------------------|
|                                          | ━ 1件の抽選申込の確認画面です。                        |
| 日時選択 《波須項目入力 · 最終確認 中込売了                 |                                          |
| 第1希望 2018年12月05日(水)                      | 複数の希望を選択した場合は、第1希望~9べく確認してく<br>ださい。      |
| A面 13:00~15:00                           | 取消や訂正する場合は「戻る」を押して③からやり直しがで              |
|                                          | きます。                                     |
| - 時間セット中込み<br>しない                        |                                          |
| - 予定人数<br>10g                            |                                          |
| 10名                                      |                                          |
|                                          |                                          |
| - 400年20<br>一般                           |                                          |
| 第2希望 2018年12月12日(水)                      |                                          |
| B面 14:00~16:00<br><sub>-</sub> とこでも申込み   |                                          |
| <b>7</b> 5                               |                                          |
| - 時間ビット申込み-<br>する                        |                                          |
| 予定人数                                     |                                          |
| _利用目的                                    |                                          |
|                                          |                                          |
| -殿                                       |                                          |
|                                          |                                          |
| 入力内容を確認してボタンを押してください                     | ⑨選択の内容でよろしければ「抽選に申込む」ボタンを押し              |
| ご利用ありがとうございます。                           |                                          |
| 抽選申込みが完了しましたのでお確かめください。<br>受付番号:10000110 | 1件の複数希望申込みが完了しました。<br>申込みの希望内容を確認してください。 |
| ○○木一ル<br>日時選択 (必須項目入力) 最終確認 (申込売了)       | 引き続き、2 件目を申込む場合は、③からの操作を繰り返し<br>ます。      |
| 第1希望 2018年12月05日(水)                      | ※                                        |
| A面 13:00~15:00                           | れている場合があります。                             |
| - とこでも中心か                                |                                          |
| - 時間セット申込み                               |                                          |
| 予定人数                                     |                                          |
| 10公                                      |                                          |
|                                          |                                          |
| *U明復初<br>一般                              |                                          |
| 第2希望 2018年12月12日(水)                      |                                          |
| B面 14:00~16:00<br>- どこでも申込み              |                                          |
| रेड                                      |                                          |
| - 時間セット申込み                               |                                          |
| 予定人数                                     |                                          |
| ↓ VG<br>< 利用目的                           |                                          |
|                                          |                                          |
| - 和田福加<br>一般                             |                                          |
|                                          |                                          |
|                                          |                                          |
|                                          | 11)「抽選由込に戻る」を押すと、同じ施設の2件日の中込み            |
| 摘選結報に戻る 推選申込に戻る 10                       | ⑩「抽選申込に戻る」を押すと、同じ施設の2件目の申込みができます。        |

| ■パソコン                                                                                                    | ▼抽選申込みの確認とキャンセル                                                                |
|----------------------------------------------------------------------------------------------------|--------------------------------------------------------------------------------|
| ※ この操作はログインしてから行ってください。                                                                                                    | ④ノーニーの「地路桂却」を押してください                                                           |
| ◆プタクマーク<br>空前原理書と利用ありだとうございます 空音風会・予約 接通情報 1 マイページ ログアウト (空気)分けの小い                                                                                                    | ①メニューの「抽選情報」を押してくたさい。                                                          |
| ● 新設中込 中2452 当家相同時立<br>▼中技長少1 ○○ホール 2 2 2 2 2 2 2 2 2 2 2 2 2 2 2 2 2 2 2                                                                                                    | ②「申込状況」タブを押すと、抽選申込み済の一覧が表示<br>して、申込みの希望日や詳細が表示します。                             |
| 第1希望 2018年12月12日(水) 本間Cる<br>A画 14:00~16:00<br>- とこでを思か<br>しない                                                                                                    | 希望箇所の「▼詳細設定」を押すと詳細内容が表示します。<br>「▲閉じる」を押すと詳細入力画面が閉じます。                          |
| 時間でかり込み<br>しない<br>予定人類<br>30名                                                                                                    |                                                                                |
| ・1(用目的<br>/ パスタットボール<br>- 1(用目的)<br>- 最                                                                                                    |                                                                                |
|                                                                                                    | ③キャンセルする申込みを確認して「キャンセルする」ボ                                                     |
| (受付番号:10000111)<br>毎9×20/7 3<br>第1希望: 2018年12月05日(水)      (学付番号:10000111)<br>年9×20/7 3<br>第1希望: 2018年12月05日(水)      (学付番号:10000111)<br>● 第1希望: 2018年12月05日(水)      (学付番号:10000111)<br>● 第1希望: 2018年12月05日(水)      (学付番号:10000111)<br>● 第1希望: 2018年12月05日(水)      (学付番号:10000111)<br>● 第1希望: 2018年12月05日(水)      (学付番号:10000111)<br>● 第1条(注)      (学付番号:10000111)<br>● 第1条(注)      (学付番号:10000111)<br>● 第1条(注)      (学付番号:10000111)<br>● 第1条(注)      (学付番号:10000111)<br>● 第1条(注)      (学行番号:10000111)<br>● 第1条(注)      (学行番号:10000111)<br>● 第1条(注)      (学行番号:10000111)<br>● 第1条(注)      (学行番号:10000111)<br>● 第1条(注)      (学行番号:10000111)<br>● 第1条(注)      (学行番号:10000111)<br>● 第1条(注)      (学行番号:10000111)<br>● 第1条(注)      (学行番号:10000111)<br>● 第1条(注)      (学行番号:10000111)<br>● 第1条(注)      (学行母:10000111)<br>● 第1条(注)      (学行母:1000011)<br>● 第1条(注)      (学行母:10000111)<br>● 第1条(注) | タンを押してくたさい。<br>※ キャンセルは、「申込み」単位でキャンセルされます。                                     |
| 第2希望 2018年12月12日(水) ▼詳 世紀定                                                                                                    | 「希望」単位ではキャンセルできません。                                                            |
| ○○ホール 抽激申込み内容<br>抽選申込みキャンセルはまだ完了していません                                                                                                    |                                                                                |
| キャンセル<br>単純語 ( またま) ( またま)) ( またま) ( またま)) ( またま) ( またま)) ( またま) ( またま)) ( また                                                            |                                                                                |
| A直 13:00~15:00<br>- <u>どごでも中込み</u><br>しない                                                                                                    |                                                                                |
| - 時間でット申込み<br>しない<br>予定人家                                                                                                    | ーーーー キャンセルする申込内容を確認します。                                                        |
| 102<br>利用目的<br>パドキントン                                                                                                    |                                                                                |
| - 和用理別<br>- 会                                                                                                    |                                                                                |
| 第2希望 2016年12月12日(秋)<br>B画 14:00~16:00                                                                                                    |                                                                                |
| とこでも判込み<br>する<br>                                                                                                    |                                                                                |
| - 問題(29)中込み<br>する<br>フォンド                                                                                                    |                                                                                |
| - 7& ASI<br>102<br>Summa                                                                                                    |                                                                                |
| *#JDE03 //バミントン<br>- 利用短別 -                                                                                                    |                                                                                |
| -8                                                                                                    |                                                                                |
| 内容を確認してボタンを押してください 4<br>戻る キャンセルする                                                                                                    | <ul> <li>④「キャンセルする」ボタンを押すとキャンセルされます。</li> <li>「戻る」ボタンを押すと前の画面に戻ります。</li> </ul> |
| ○○木−ル 抽泼申込み内容                                                                                                    | 1.世のちゃンセルが空了しました                                                               |
| ご利用ありがとうございます。<br>キャンセルが完了しましたのでお確かめください。                                                                                                    | キャンセルした内容を確認してください。                                                            |
| (受付番号:10000110)<br>第1希望 2018年12月05日(永)                                                                                                    |                                                                                |
| A面 13:00~15:00<br>- どこでを申込み                                                                                                    |                                                                                |
| USAN<br>- 問題で N PBA-<br>しない                                                                                                    |                                                                                |
| 予定人面<br>10名                                                                                                    |                                                                                |
| (福田県)<br>くインミオン                                                                                                    |                                                                                |
| - 4明證》<br>一会                                                                                                    |                                                                                |
| 第2希望 2018年12月12日(朱)<br>8面 14:00~16:00                                                                                                    |                                                                                |
| -2276439<br>78                                                                                                    |                                                                                |
| - 時間セット申込み                                                                                                    |                                                                                |
| - <del>予定人間</del><br>10名                                                                                                    |                                                                                |
| 利用目的<br>パドミントン                                                                                                    |                                                                                |
| -#398293<br>₽                                                                                                    |                                                                                |
| 甲达办线限底层含                                                                                                    | 「申込状況に戻る」ボタンを押すと、申込みリストの画面に<br>―――― 戻れます。                                      |

この操作はログインしたから行う操作です。

\*\*\*\*\*\*\*\*\*\*

ご注意

\*

当選した場合は、当選した申込みごとに利用確認が必要です。 利用確認は、当選箇所の利用を最終確認するもので「利用する」「利用しない」の選択です。 利用確認期間の期限までに「操作しない」、または「利用しない」を選択しますと、次回の当選確率が低下する場合があります。 ①メニューの「抽選情報」を押してください。 ②「当選利用確認」タブを押すと、当選した申込みリスト 当演利用確認 一覧が表示します。 当選利用確認について 利田確認期間内に 当選挙所を「利田すろ」または「利田しない」を選択してください。 利用確認が描いて、当週間がど「利用する)また(1利用しない)を強いしてくたさい。
 利用確認が無い、または「利用しない」場合は、当選は無効(空き)となります。
 利用確認が無い、または「利用しない」を選択すると、当選確率が悪くなる場合があります。
 爆末により時間に誤差がありますので、期間内の時間に余裕をもってお早目に確認してください。 【未確認リスト】タブ 当選した「利用確認」前のリストです。 未確認 「利用する」または「利用しない」を選択すると、確認済 みリストに移動して最終確定となります。 (受付番号:10000111) ΑШ 14:00~16:00 【確認済みリスト】タブ 利用確認が確定したリストが表示します。 利用日 2018年12月12日 どこでも申込み しない しない 時間セット申込み 予定人数 30名 利用目的 バスケットボール 利用種別 一般 確認期間:10月12日00時~27日00時 利用確認 い場合は、次回の当邏確率が低下する場合があります。 利用する 利用しない 3 ③「利用する」または「利用しない」を押してください。 利用の可否が確定します。 抽選申込 申込状況 当選利用確認 ご利用ありがとうございます。 「利用する」が確定しました。 当選利用確認が完了しましたのでお確かめください。 受付番号:10000111 当選利用確認 当選利用確認について 利用確認期間内に、当選箇所を「利用する」または「利用しない」を選択してください。 • 利用確認が無い、または「利用しない」場合は、当選は無効(空き)となります。 • 利用確認が無い、または「利用しない」を選択すると、当選確率が悪くなる場合があります。 端末により時間に誤差がありますので、期間内の時間に余裕をもってお早目に確認してください。 未確認リスト 確認済みリスト 当選リストすべてが確定しますと、未確認リストは無くな 未確認リストはありません り、「確定済みリスト」タブで確定リストを確認できます。 当谣利用確認 申认状法 当選利用確認について • 利用確認期間内に、当選箇所を「利用する」または「利用しない」を選択してください。 • 利用確認が無い、または「利用しない」場合は、当選は無効(空き)となります。 利用確認が無い、または「利用しない」を選択すると、当選確率が悪くなる場合があります。
 端未により時間に誤差がありますので、期間内の時間に余裕をもってお早目に確認してください。 未確認リスト 確認済みリスト (受付番号:10000111) AD 14:00~16:00 利用日 2018年12月12日 利用確認済のリストが一覧で表示します。 どこでも申込み しない 時間セット申込み しない 予定人数 30名 利用目的 バスケットボール 利用種別 一般 1,000円 利用する 料金 各リストの「利用確認」で確定した「利用する」「利用しない」 利用確認 が表示します。

## ■パソコン

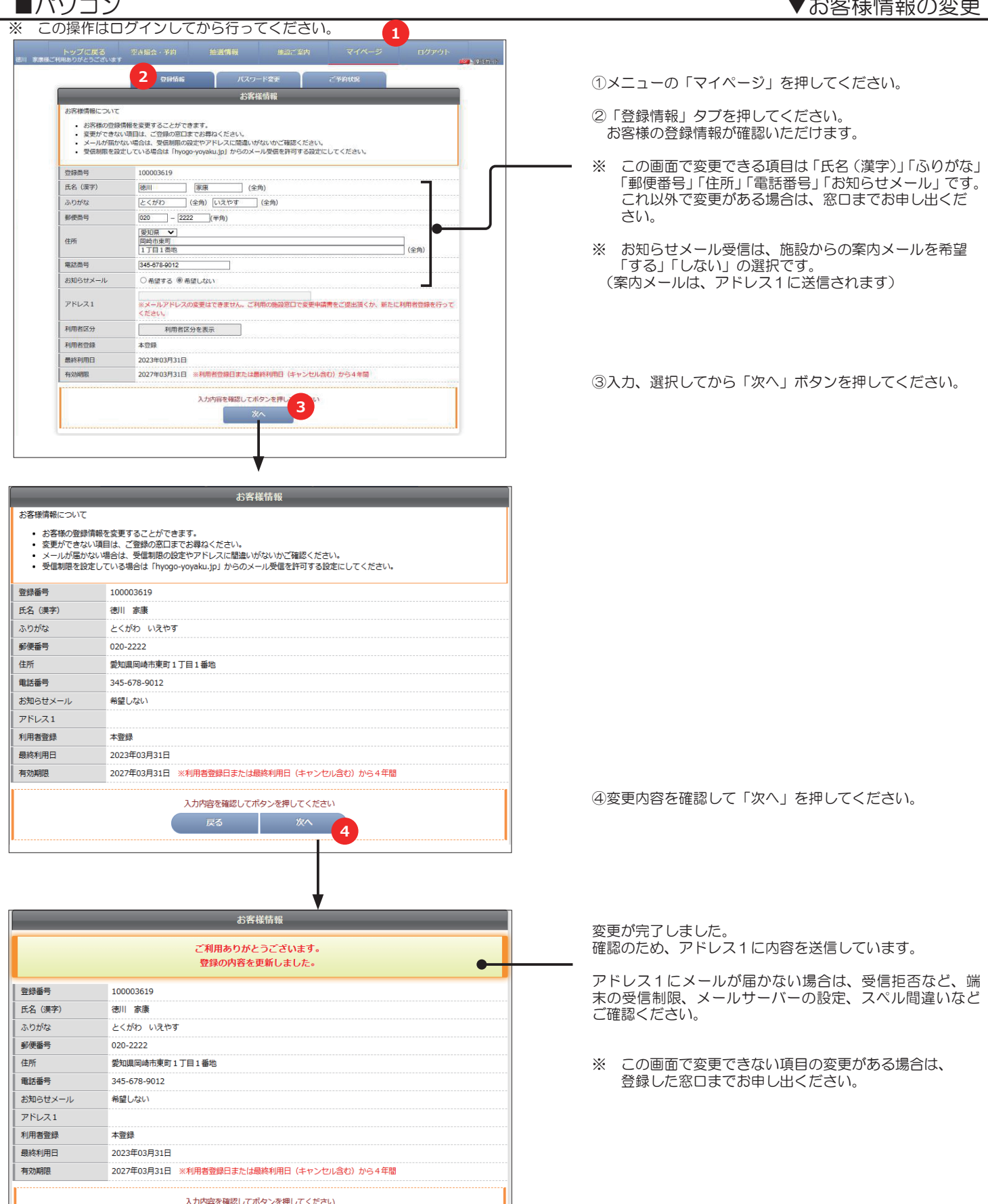

| フックマーク<br>III家康様ご利用ありがとうござい                                       | ます                                | 空き照会・予約                     | 抽選情報                                 | マイページ          | ログアウト | <b>100</b> 1510(110) |
|-------------------------------------------------------------------|-----------------------------------|-----------------------------|--------------------------------------|----------------|-------|----------------------|
|                                                                   |                                   | 登録情報                        | פגזו                                 |                | ご予約状況 |                      |
|                                                                   |                                   |                             | バスワ                                  | -ド変更 <b>2</b>  |       |                      |
| パスワード                                                             | ¢۳                                |                             |                                      |                |       |                      |
|                                                                   |                                   |                             |                                      |                |       |                      |
| <ul> <li>あ各</li> <li>現在</li> <li>変更前のパン</li> </ul>                | 様のパスワード<br>のパスワードと<br>スワード        | を英数字 8~12文字 :<br>新しいパスワードを導 | 大文字と小文字の組合せで、<br>欄してから変更してくださ        | 変更できます。<br>らい。 |       |                      |
| <ul> <li>お各</li> <li>現在</li> <li>変更前の/じ</li> </ul>                | 様のパスワード<br>のパスワードと<br>スワード        | を英数字 8~12文字 :<br>新しいパスワードを準 | 大文字と小文字の組合せで、<br>構してから変更してくださ        | 変更できます。<br>たい。 |       |                      |
| <ul> <li>お各</li> <li>現在</li> <li>変更前のパピ</li> <li>新しいパス</li> </ul> | 様のパスワード<br>のパスワードと<br>スワード<br>フード | を英数字 8~12文字 :<br>新しいパスワードを選 | 大文字と小文字の組合せで、<br>備してから変更してくださ<br>確認用 | 変更できます。<br>とい。 |       |                      |

①メニューの「マイページ」を押してください。

パスワード変更」タブを押してください。

③変更前のパスワードと、新しいパスワードを入力してく ださい。 新しいパスワードは、間違い防止のため同じパスワード を2か所に入力します。

- ※ パスワードは半角英数字の8~12文字入力できます。
- ※ 入力したパスワードは忘れないように大切に管理して ください。

④よろしければ「パスワード変更」ボタンを押してください。

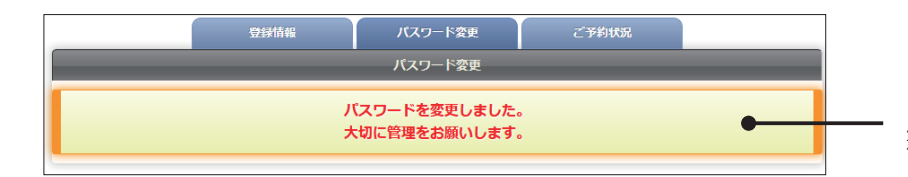

パスワードの変更が完了しました。 確認のため、アドレス 1 に内容を送信しています。

アドレス1にメールが届かない場合は、受信拒否など、端 末の受信制限、メールサーバーの設定、スペル間違いなど ご確認ください。 ※ この機能は、ログイン前の画面でご利用できます。

■誤ってパスワードまたは登録番号を忘れた場合や、紛失した場合に下のどちらかを押して、仮パスワードを再発行または 登録番号の確認をすることができます。

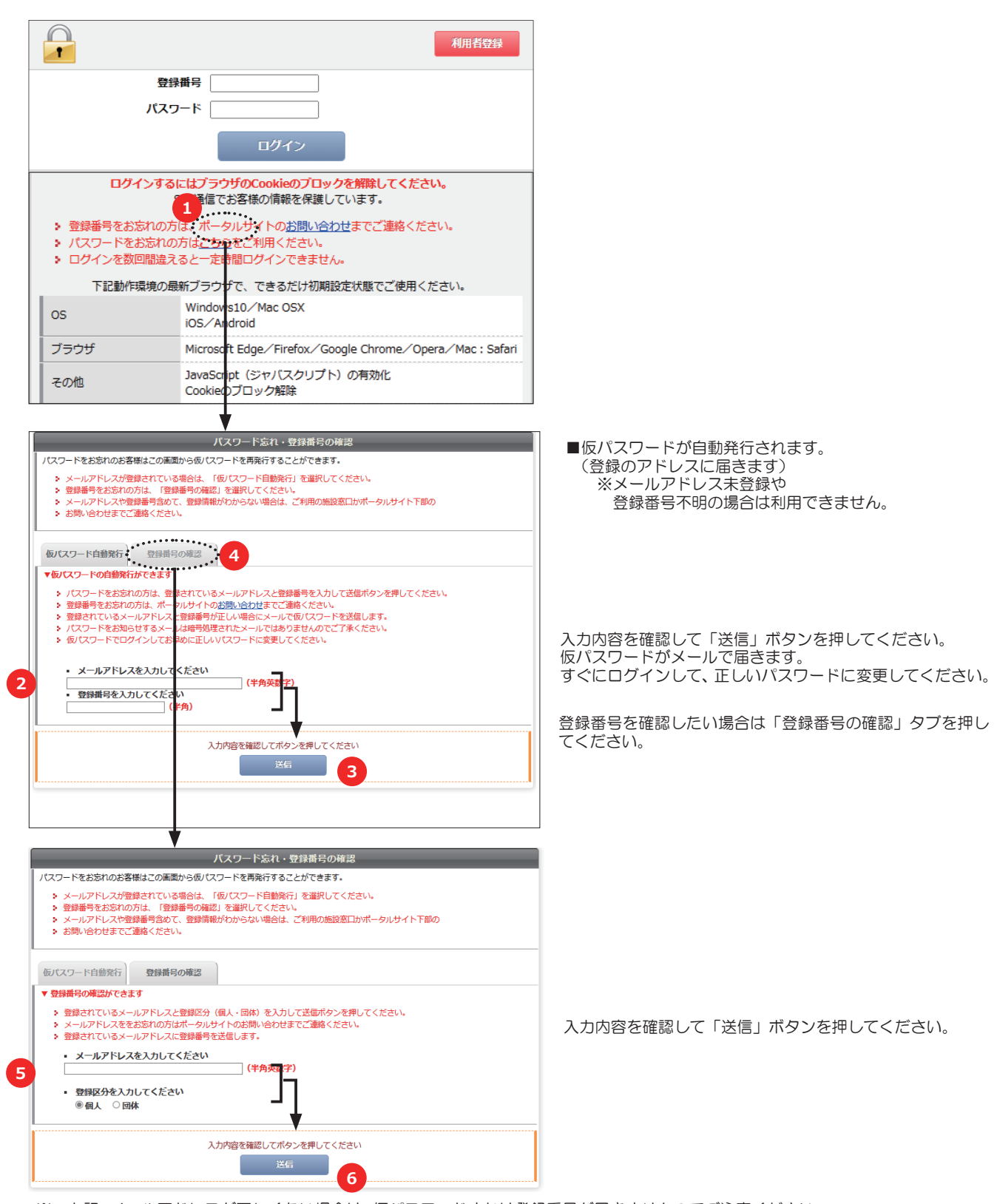

※ 上記、メールアドレスが正しくない場合は、仮パスワードまたは登録番号が届きませんのでご注意ください。

※ システムを終了する場合は、必ず次の操作でログアウトしてから終了するようにしてください。

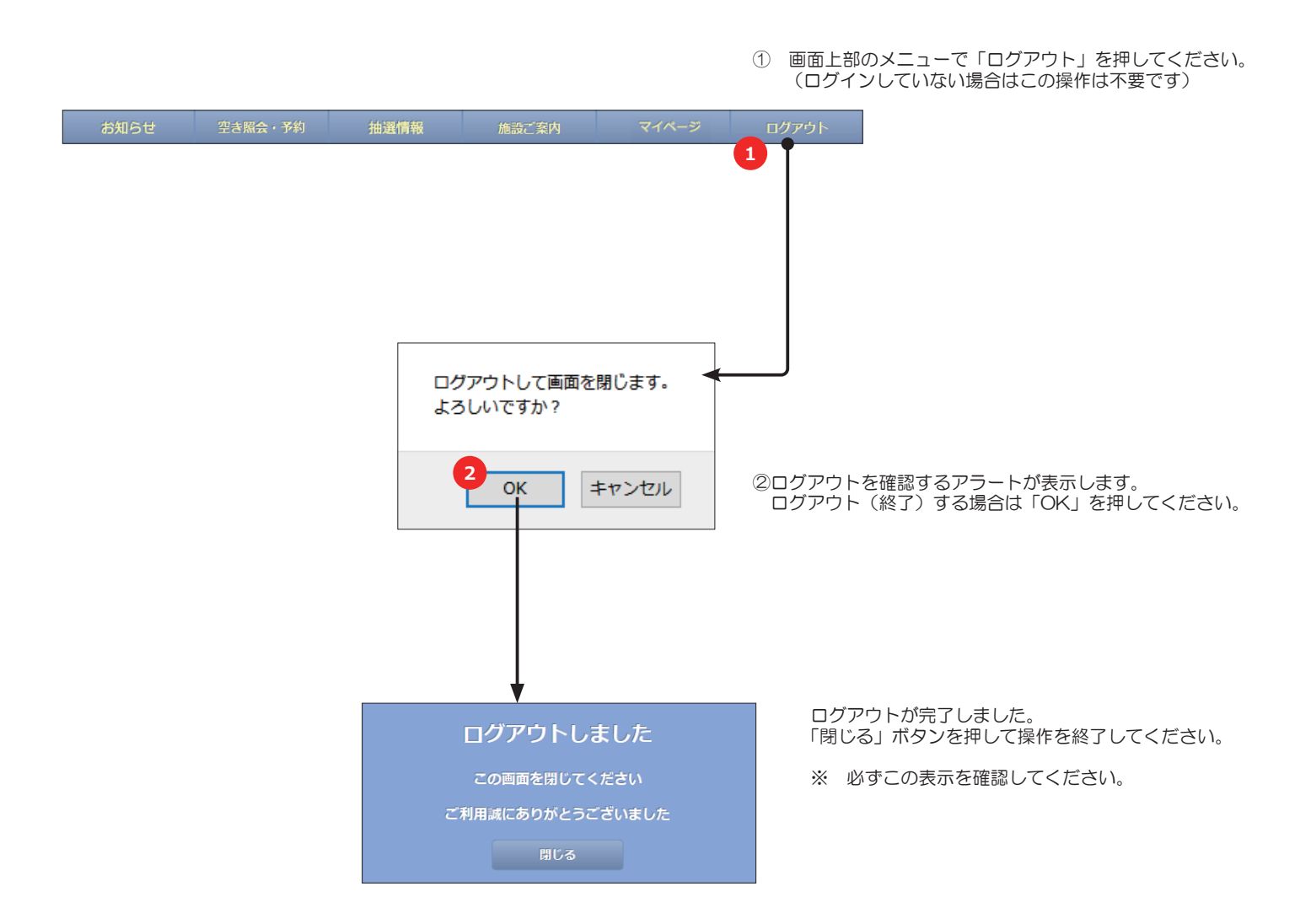

1. 下記のブラウザがインストールされたスマートフォンでご利用できます。

- Firefox
- Safari
- Google Chrome
- Opera

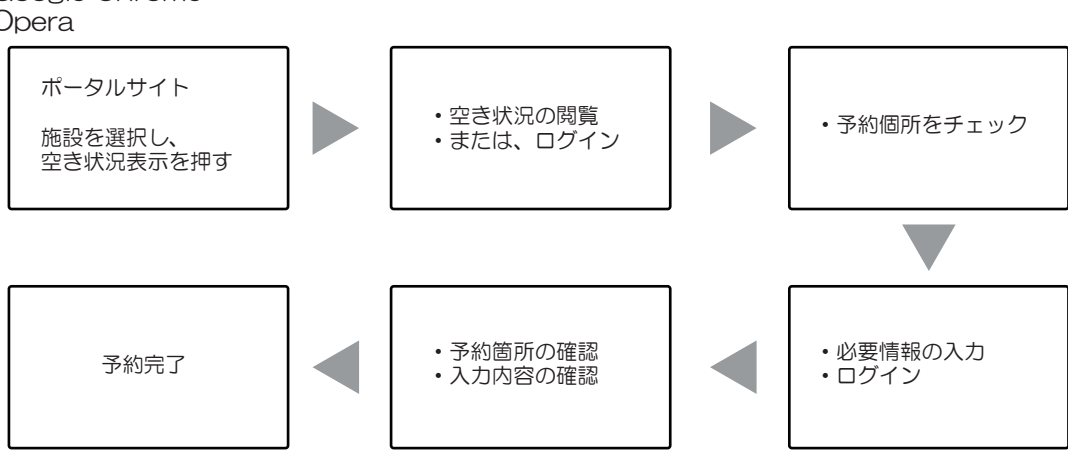

- ※ ログインは、利用者登録が必要です。
- \* 予約が完了すると、予約メールが送信されます。
- 2. 基本メニューについて

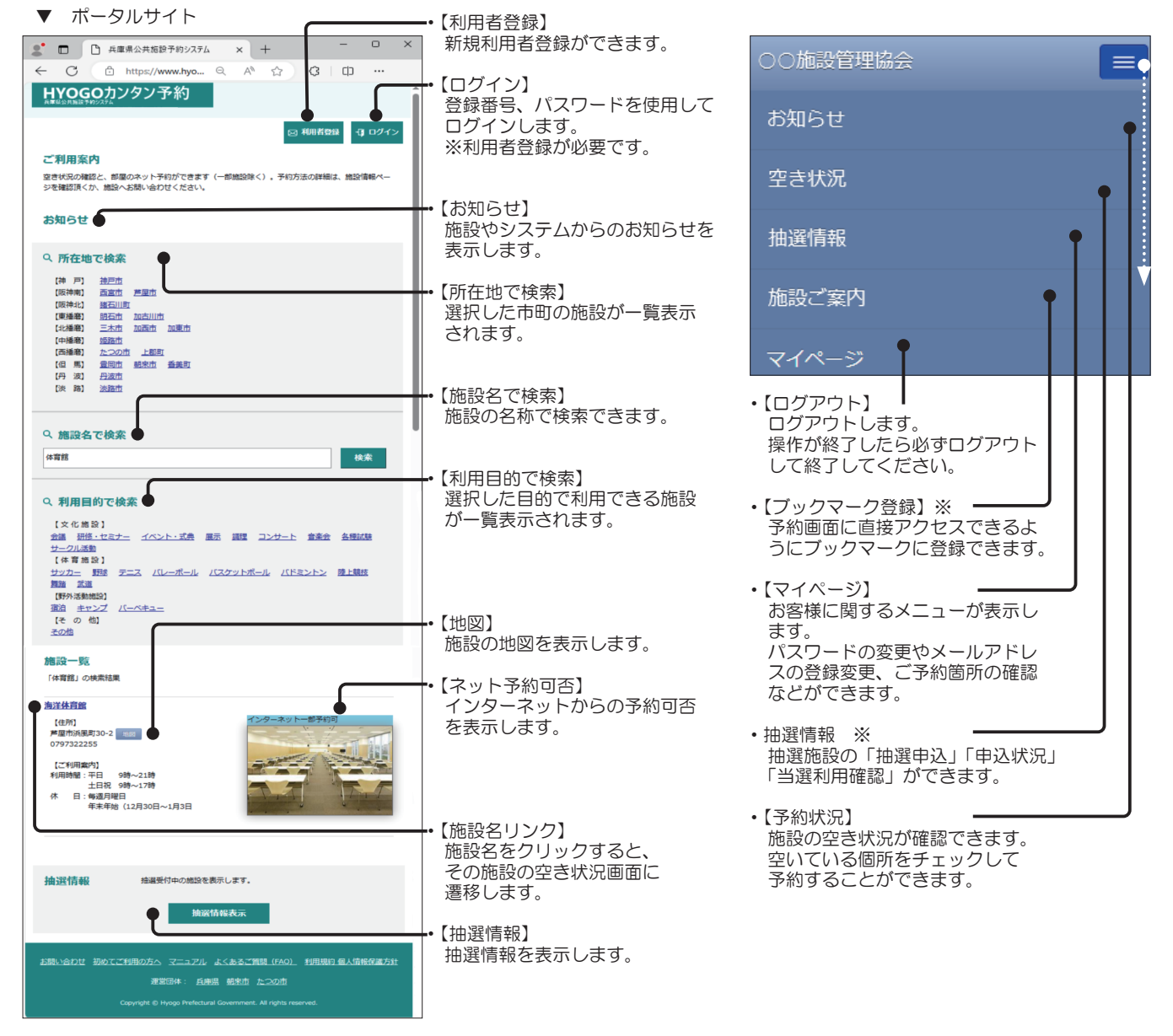

※ 施設のホームページから「予約」などのボタンを押すと予約状況メニューが表示します。

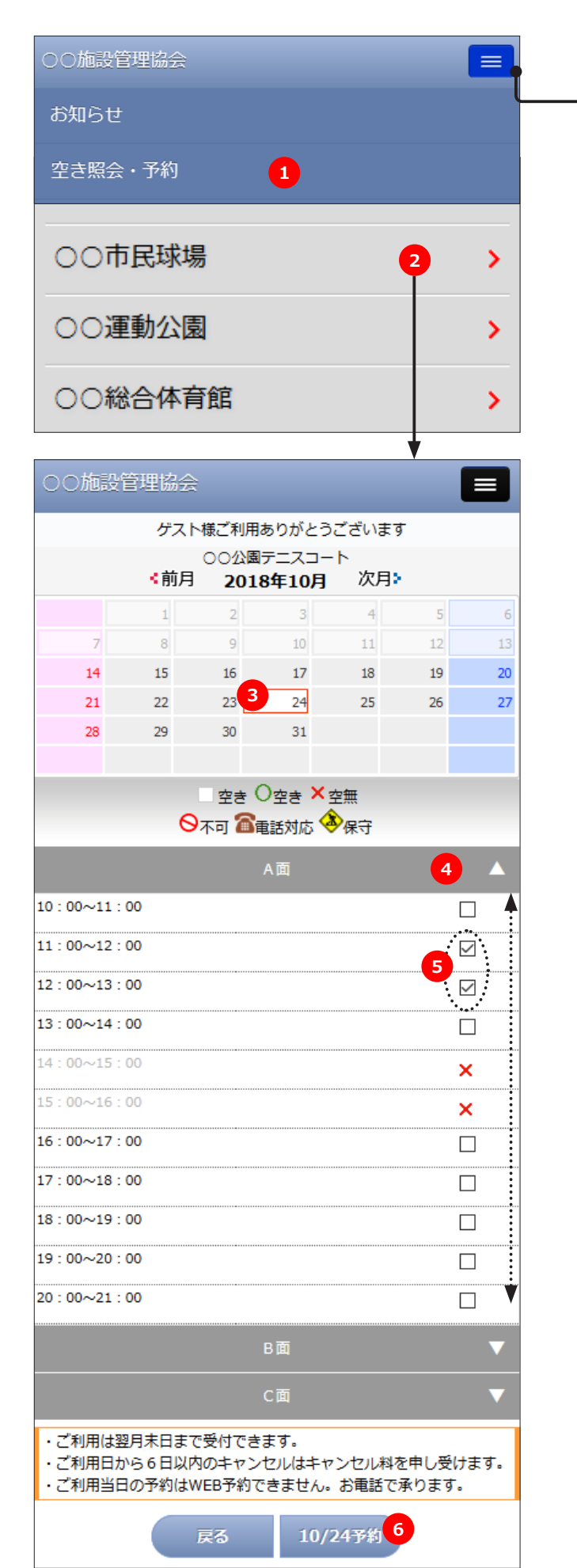

先にログインする場合はメニューから「ログイン」を押します。 ログインを数回失敗すると一定時間ログインできませんのでご 注意ください。

|                                                                         |                                                                                              | 利用者登録                                |
|-------------------------------------------------------------------------|----------------------------------------------------------------------------------------------|--------------------------------------|
|                                                                         | 登録番号                                                                                         |                                      |
|                                                                         | パスワード                                                                                        |                                      |
|                                                                         | ログイン                                                                                         |                                      |
| ログイ                                                                     | ンするにはプラウザのCookieのプロッ<br>SSL通信でお客様の情報を保護し                                                     | <b>クを解除してください。</b><br>ています。          |
| <ul> <li>登録番</li> <li>パスワ</li> <li>「新規<br/>連絡く」</li> <li>ログイ</li> </ul> | 号をお忘れの方は窓口までご連絡くださ<br>ードをお忘れの方はこちらをご利用くだ<br>会員登録」は、過去に登録済みの方は重<br>ださい。<br>ンを数回間違えると一定時間ログインで | い。<br>さい。<br>推登録できません。 葱口まで<br>きません。 |
| 下記動化                                                                    | =環境の最新ブラウザで、できるだけ初期部                                                                         | を状態でご使用ください。                         |
| os                                                                      | Windows10/Mac OSX<br>iOS/Android                                                             |                                      |
| ブラウザ                                                                    | Microsoft Edge/Firefox/Google<br>Safari                                                      | Chrome/Opera/Mac :                   |
| その他                                                                     | JavaScript(ジャバスクリプト)の                                                                        | 有効化                                  |

①「空照会、予約」ボタンを押します。

#### ②閲覧する施設を押します。 ※ 施設が1つの場合 この画面は表示し

※ 施設が1つの場合、この画面は表示しません。

希望する日時、部屋、時間を決定します。
③日付をカレンダーから選択してください。
④部屋を選択してください。 (反転させた部屋の時間が下記に表示します)
⑤空いている希望時間をチェックしてください。
⑥「〇/日予約」を押します。

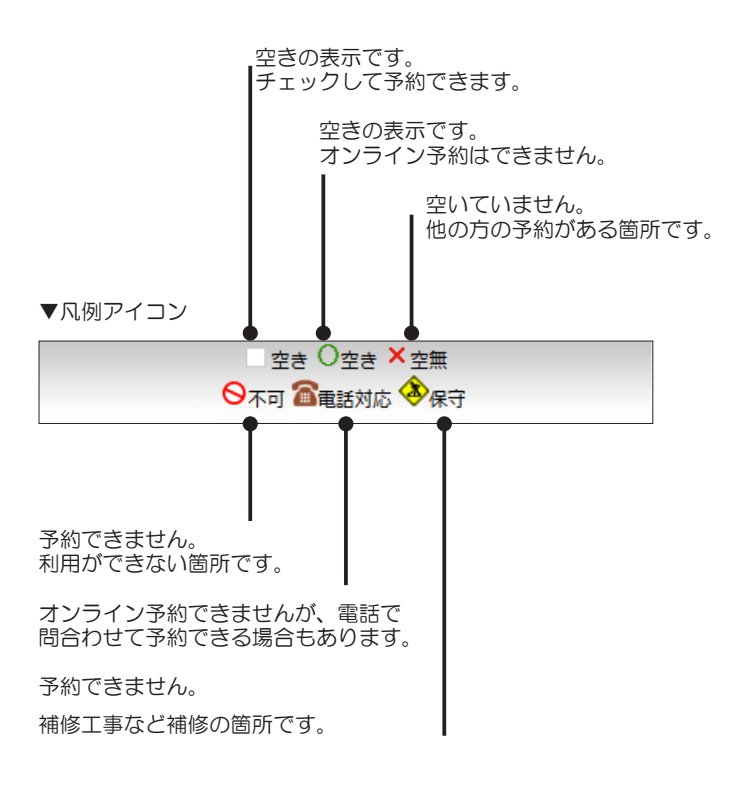

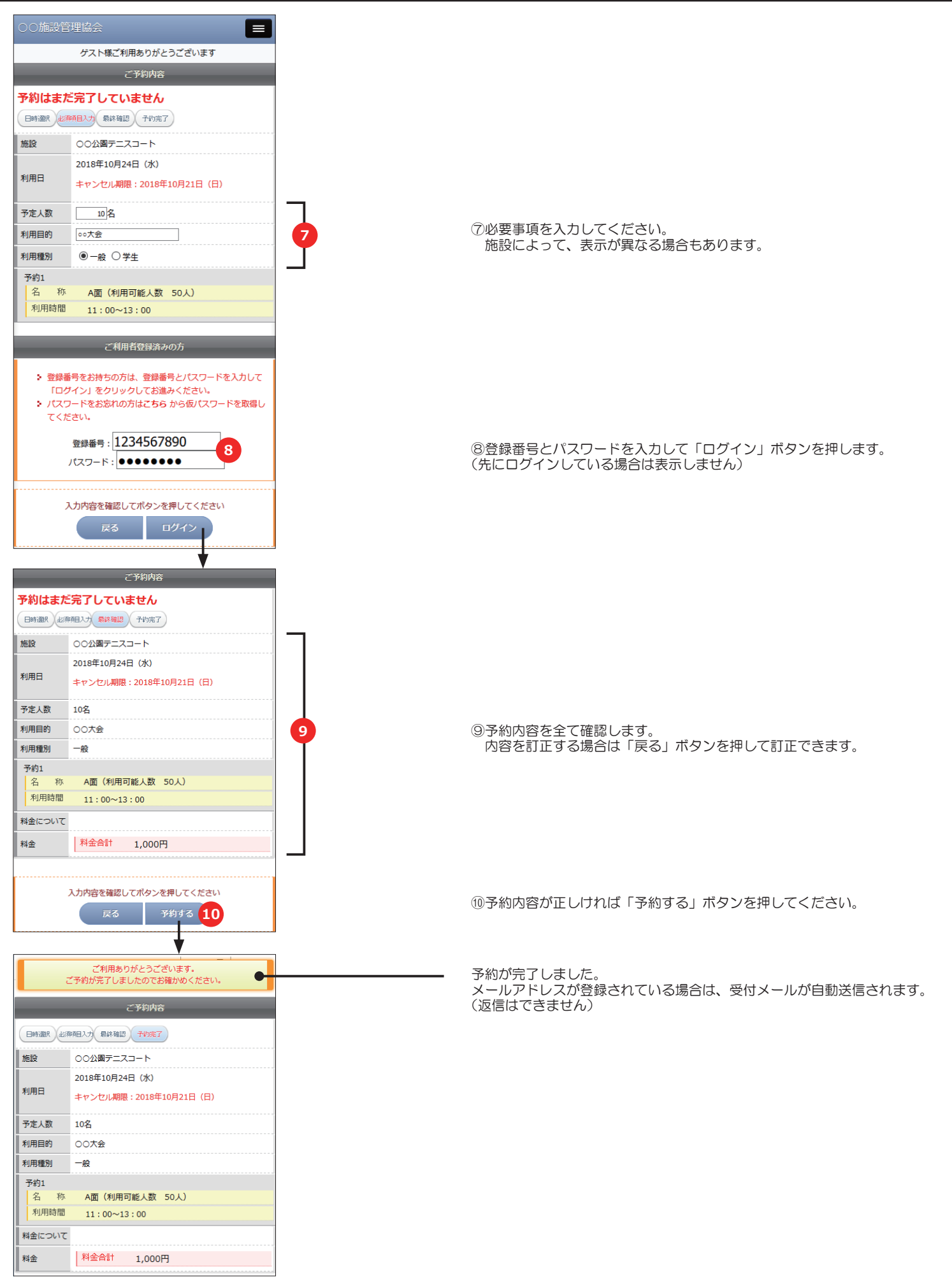

| ■スマ                                                                                               | ートフォン                                                                                                    | ▼予約履歴確認とキャンセル                                                 |
|---------------------------------------------------------------------------------------------------|----------------------------------------------------------------------------------------------------|---------------------------------------------------------------|
| ぐ この操                                                                                             | 作はログインしてから行ってください。                                                                                                    |                                                               |
| ○○施設管                                                                                             | 管理協会                                                                                                    | ①メニューを押して「マイページ」を押します。                                        |
|                                                                                                   | ーーーー<br>徳川家康様ご利用ありがとうございます                                                                                                    | ②「ご予約状況」を押します。                                                |
|                                                                                                   | 登録情報 パスワード ご予約状況 2                                                                                                    |                                                               |
| <b>ごう</b><br>予約1                                                                                  | 物分 3 キャンセル分                                                                                                    | ③「ご予約分」タブを押します。<br>予約済みの履歴リストが確認できます。<br>※ 前月1日からリストで表示します。   |
| 予約番号                                                                                              | 100286830                                                                                                    | すでにキャンセル済みの予約ある場合は「キャンセル分」タブを押すと                              |
| 利用日                                                                                               | 2018年10月24日(水)                                                                                                    | キャンセルリストが表示します。                                               |
| 施設名                                                                                               | ○○公園テニスコート                                                                                                    |                                                               |
| 部屋名                                                                                               | A面<br>11:00~13:00                                                                                                    |                                                               |
| 料金合計                                                                                              | 1,000円                                                                                                    |                                                               |
| 詳細                                                                                                | 4 🔉                                                                                                    | ④キャンセルする場合や、詳細な予約内容を確認する場合は、「詳細」の                             |
|                                                                                                   | ご予約内容                                                                                                    | アイコンを押します。                                                    |
| _                                                                                                 | て予約内容                                                                                                    | アイコンを押します。                                                    |
| 予約番号                                                                                              | ご予約内容 100286830                                                                                                    | アイコンを押します。                                                    |
| 予約番号施設                                                                                            | ご予約内容<br>100286830<br>〇〇公園テニスコート                                                                                                    | アイコンを押します。                                                    |
| 予約番号<br>施設                                                                                        | ご予約内容<br>100286830<br>○○公園デニスコート<br>2018年10月24日 (水)                                                                                                    | アイコンを押します。                                                    |
| 予約番号<br>施設<br>利用日                                                                                 | ご予約内容<br>100286830<br>○〇公園テニスコート<br>2018年10月24日 (水)<br>キャンセル期限: 2018年10月21日(日)                                                                                                    | アイコンを押します。                                                    |
| 予約番号<br>施設<br>利用日<br>予定人数                                                                         | ご予約内容<br>100286830<br>○○公園テニスコート<br>2018年10月24日 (水)<br>キャンセル期限:2018年10月21日(日)<br>10名                                                                                                    | アイコンを押します。                                                    |
| 予約番号       施設       利用日       予定人数       利用目的                                                     | ご予約内容<br>100286830<br>〇〇公園テニスコート<br>2018年10月24日(水)<br>キャンセル期限:2018年10月21日(日)<br>10名<br>〇〇大会                                                                                                    | アイコンを押します。                                                    |
| 予約番号       施設       利用日       予定人数       利用目的       予約1                                           | ご予約内容<br>100286830<br>○〇公園テニスコート<br>2018年10月24日(水)<br>キャンセル期限:2018年10月21日(日)<br>10名<br>〇〇大会                                                                                                    | アイコンを押します。                                                    |
| 予約番号       施設       利用日       予定人数       利用目的       予約1       名 称                                 | ご予約内容<br>100286830<br>○〇公園テニスコート<br>2018年10月24日(水)<br>キャンセル期限:2018年10月21日(日)<br>10名<br>○〇大会<br>A面(利用可能人数 50人)                                                                                                    | アイコンを押します。                                                    |
| 予約番号       施設       利用日       予定人数       利用目的       予約1       名称       利用時間                       | ご予約内容<br>100286830<br>○○公園テニスコート<br>2018年10月24日(水)<br>キャンセル期限:2018年10月21日(日)<br>10名<br>○○大会<br>A面(利用可能人数 50人)<br>11:00~13:00                                                                                                 | アイコンを押します。                                                    |
| 予約番号       施設       利用日       予定人数       利用目的       予約1       名称       利用時間       科金について          | ご予約内容<br>100286830<br>○○公園テニスコート<br>2018年10月24日(水)<br>キャンセル期限:2018年10月21日(日)<br>10名<br>○○大会<br>A面(利用可能人数 50人)<br>11:00~13:00                                                                                                 | アイコンを押します。                                                    |
| 予約番号       施設       利用日       予定人数       利用目的       予約1       名称       利用時間       料金について          | ご予約内容<br>100286830<br>〇〇公園テニスコート<br>2018年10月24日(水)<br>キャンセル期限:2018年10月21日(日)<br>10名<br>〇〇大会<br>A面(利用可能人数 50人)<br>11:00~13:00                                                                                                 | アイコンを押します。                                                    |
| 予約番号       施設       利用日       予定人数       利用目的       予約1       名称       利用時間       料金について       料金 | <u>ご予約内容</u><br>100286830<br>○○公園テニスコート<br>2018年10月24日(水)<br>キャンセル期限:2018年10月21日(日)<br>10名<br>○○大会<br>A面(利用可能人数 50人)<br>11:00~13:00<br>施設料金 1,000円<br>備品料金 0円<br>料入会計 1,000円                                                 | アイコンを押します。                                                    |
| 予約番号       施設       利用日       予定人数       利用目的       予約1       名称       利用時間       料金について       料金 | ご予約内容         100286830         ○○公園テニスコート         2018年10月24日(水)         キャンセル期限:2018年10月21日(日)         10名         ○○大会         ▲面(利用可能人数 50人)         11:00~13:00         施設料金 1,000円         備品料金 0円         料金合計 1,000円 | アイコンを押します。                                                    |
| 予約番号       施設       利用日       予定人数       利用目的       予約1       名称       利用時間       料金について       料金 | ご予約内容<br>100286830<br>〇〇公園テニスコート<br>2018年10月24日(水)<br>キャンセル期限:2018年10月21日(日)<br>10名<br>〇〇大会<br>A面(利用可能人数 50人)<br>11:00~13:00<br>施設料金 1,000円<br>備品料金 0円<br>料金合計 1,000円                                                        | アイコンを押します。 キャンセルする内容を確認します。 ⑤キャンセルする場合「キャンセルする」ボタンを押すと、キャンセルが |

|                                                                                   |                                                | × |
|-----------------------------------------------------------------------------------|------------------------------------------------|---|
| サイトからのメッセージ                                                                       |                                                |   |
| 滅に申し訳ございません。<br>このご予約のキャンセルは、お支払い<br>います。<br>滅にお手数ですが、キャンセルはお<br>約番号」か「利用日時、部屋名」る | い済み金額についてご案内がござ<br>電話で承りますので、画面の「予<br>お伝えください。 |   |
|                                                                                   | ОК                                             |   |
|                                                                                   |                                                |   |

П

オンラインキャンセルが可能な期間でも、ご予約箇所のお支払いが完了 (または一部完了)の場合は、ご返金の手続きをさせていただく場合が あります。

このメッセージが表示したら、誠にお手数ですがキャンセルする旨と 「予約番号」または「利用日時、部屋名」とともに窓口までお電話くだ さいませ。

- 変更ができます。

# ■スマートフォン

※ この操作はログインしてから行ってください。

| ○○施設管理協会                                |         |                                |                                                                 |  |
|-----------------------------------------|---------|--------------------------------|-----------------------------------------------------------------|--|
| 徳川                                      | 家康様ご利用は | ぁりがとうごさ                        | います                                                             |  |
| 抽選申込                                    | 申込状況    | 当選利用確認                         |                                                                 |  |
|                                         | 抽選受付    | 施設一覧                           |                                                                 |  |
| ご利用の端末により時間に誤差があります。<br>余裕をもってお申込みください。 |         |                                |                                                                 |  |
| - OO公園テニスコー  <br>抽選申込                   | 、       | 【刘<br>【開始】201<br>【終了】201<br>【対 | 対象年月】2018年12月<br>8年10月01日(月)00時<br>8年10月15日(月)18時<br>象の利用者区分】一般 |  |

| 00施設       | 管理協会                   |        |      |      |      |    |  |
|------------|------------------------|--------|------|------|------|----|--|
|            | 徳川家康様ご利用ありがとうございます     |        |      |      |      |    |  |
|            | ○○公園テニスコート<br>2018年12月 |        |      |      |      |    |  |
| B          | 月                      | 火      | 水    | 木    | 金    | ±  |  |
| 2          | 2                      | 4      | 5    | 6    | 7    |    |  |
| 9          | 10                     | 1      | 12   | 13   | 14   | 1  |  |
| 16         | 17                     |        | 19   | 20   | 21   | 2  |  |
| 23         | 24                     | 25     | 26   | 27   | 28   | 29 |  |
| 30         | 31                     |        |      |      |      |    |  |
|            | 第1种₌                   | E 第2希望 | 第3希望 | 第4希望 | 第5希望 |    |  |
|            | 第1希望の時間を選択して押す         |        |      |      |      |    |  |
|            |                        |        | A面   |      |      | 4  |  |
| 10 : 00~11 | : 00                   |        |      |      |      |    |  |
| 11 : 00~12 | : 00                   |        |      |      |      |    |  |
| 12 : 00~13 | : 00                   |        |      |      |      |    |  |
| 13 : 00~14 | : 00                   |        |      |      |      |    |  |
| 14 : 00~15 | : 00                   |        |      |      |      |    |  |
| 15 : 00~16 | : 00                   |        |      |      |      |    |  |
|            |                        |        |      |      |      | _  |  |

|                                  | 第1希望                     | 第2希望                     | 第3希望           | 第4希望           | 第5希望              |      |
|----------------------------------|--------------------------|--------------------------|----------------|----------------|-------------------|------|
| 2018年12月19日<br>12 : 00~14 : 00   | (水) <mark>削</mark><br>A面 | <b>まする</b>               | 5              |                |                   |      |
|                                  |                          |                          | (面)            |                |                   |      |
| 10:00~11:00                      |                          |                          |                |                |                   |      |
| 11:00~12:00                      |                          |                          |                |                |                   |      |
| 12:00~13:00                      |                          |                          |                |                |                   |      |
| 13 : 00~14 : 00                  |                          |                          | 5              |                |                   |      |
| 14 : 00~15 : 00                  |                          |                          |                |                |                   |      |
| 15:00~16:00                      |                          |                          |                |                |                   |      |
| 16 : 00~17 : 00                  |                          |                          |                |                |                   |      |
| 17:00~18:00                      |                          |                          |                |                |                   |      |
| 18 : 00~19 : 00                  |                          |                          |                |                |                   |      |
| 19:00~20:00                      |                          |                          |                |                |                   |      |
| 20:00~21:00                      |                          |                          |                |                |                   |      |
|                                  |                          | E                        | 3面             |                |                   | ▼    |
|                                  |                          | (                        | 〕面             |                |                   | ▼    |
| コンピューターに<br>抽邏対象施設で、<br>抽邏の申込みは、 | :よる自動抽<br>申込期間に<br>当選後に必 | 躍です。<br> 複数の利用<br> ず使用する | 者からの申<br>ことを前提 | 込み受付を<br>に行うよう | :行います。<br>っに してく; | ださい。 |
|                                  |                          | 戻る                       | 選択             | 完了 6           |                   |      |

| <ol> <li>メニューを押して「抽選情報」を押してください。</li> <li>「抽選申込」タブを押すと抽選申込期間中の施設が一覧で<br/>表示します。</li> </ol> |  |
|--------------------------------------------------------------------------------------------|--|
|                                                                                            |  |
|                                                                                            |  |

②抽選申込する施設の「抽選申込」ボタンを押してください。

※ 抽選は「申込み期間」「抽選日」「利用確認」の3つの 期間がありますのでご注意ください。

③申込む日付を選択してください。

④「第1希望」タブが選択(色が濃い状態)されていることを確認します。

利用する場所を押すと、時間が表示します。 時間をチェックして「第1希望の時間を選択して押す」ボタ ンを押してください。

- ⑤第1希望のタブに選択した箇所の内容が表示して、選択 箇所のチェックボックスの背景色が変わります。
- ※ 施設により1件の申込みに複数の希望を申し込める場合があります。 この場合は、「第1希望」の選択が完了後、続いて「第2希望」のタブで③~④を繰り返すことができます。
- ※ 選択済みの箇所に重複して別の希望選択はできません。
- ※「希望」を取り消す場合は、該当の希望タブを選択して 「削除する」ボタンを押すと選択の取消しができます。

⑥選択が終了したら「選択完了」ボタンを押します。

## ■スマートフォン

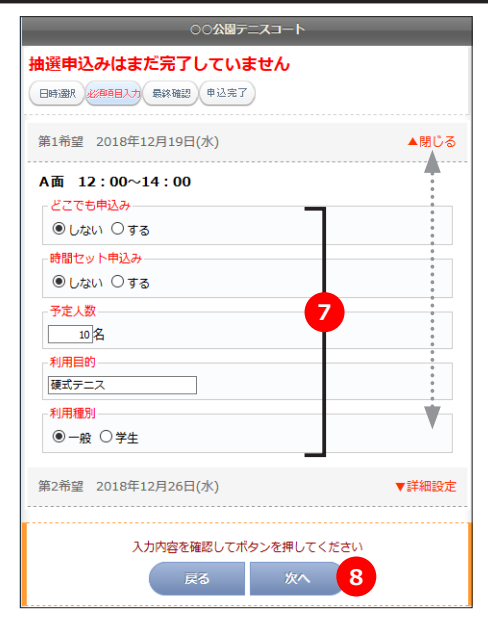

| ○○公園テニスコート           |
|----------------------|
| 抽選申込みはまだ完了していません     |
|                      |
|                      |
| 第1希望 2018年12月19日(水)  |
| A面 12:00~14:00       |
| 「どこでも申込み             |
| しない                  |
| 時間セット申込み             |
| しない                  |
| 予定人数                 |
| 10名                  |
| 利用目的                 |
| 硬式テニス                |
| 利用種別                 |
| 一般                   |
| 第2希望 2018年12月26日(水)  |
| A面 11:00~13:00       |
| どこでも申込み              |
| しない                  |
| - 時間セット申込み           |
| しない                  |
| - 予定人数               |
| 10名                  |
| 利用目的                 |
| 硬式テニス                |
| - 利用種別               |
| —— <u>报</u> 设        |
|                      |
|                      |
| 入力内容を確認してボタンを押してください |

| ○○施設管理協会                                                     |  |
|--------------------------------------------------------------|--|
| 徳川家康様ご利用ありがとうございます                                           |  |
| ご利用ありがとうございます。<br>抽選申込みが完了しましたのでお確かめください。<br>受付番号 : 10000112 |  |
| 抽選情報に戻る 抽選申込に戻る 10                                           |  |

希望箇所の「▼詳細設定」を押すと詳細入力画面が表示します。 「▲閉じる」を押すと詳細入力画面が閉じます。

⑦複数希望選択の場合は、希望毎に条件の選択と、入力項目すべて に入力してください。

⑧入力がすべて完了しましたら「次へ」ボタンを押します。

1件の抽選申込の確認画面です。

複数の希望を選択した場合は、第1希望~すべて確認してください。 取消や訂正する場合は「戻る」を押して③からやり直しができます。

⑨選択の内容でよろしければ「抽選に申込む」ボタンを押してください。

1件の複数希望申込みが完了しました。 申込みの希望内容を確認してください。

引き続き、2件目を申込む場合は、③からの操作を繰り返します。 ※ 施設により「申込み件数」や「申込み希望数」が設定されてい る場合があります。

「抽選申込に戻る」を押すと、同じ施設の2件目の申込みができます。
 「抽選情報に戻るを押すと、別の施設を選択する画面に戻れます。

### ▼抽選申込みの確認とキャンセル ■スマートフォン この操作はログインしてから行ってください。 \* ①メニューを押して「抽選情報」を押してください。 2 家康様ご利用ありがとうございます ②「申込状況」タブを押すと、抽選申込み済の一覧が表示して、申込みの希望日など詳細が表示します。 ▼申込み1 ○○公園テニスコート (抽選申込み期間中) 3 (受付番号:10000112) キャンセルする 第1希望 2018年12月19日(水) ▲閉じる 希望箇所の「▼詳細設定」を押すと詳細内容が表示します。 \* A面 12:00~14:00 「▲閉じる」を押すと詳細入力画面が閉じます。 - どこでも申込み しない ③キャンセルする申込みを確認して「キャンセルする」ボ 時間セット申込み しない タンを押してください。 予定人数 ※ キャンセルは、「申込み」単位でキャンセルされます。 10名 「希望」単位ではキャンセルできません。 利用目的 硬式テニス 利用種別 一般 V 第2希望 2018年12月26日(水) ▼詳細設定 ○○公園テニスコート 抽選申込み内容 抽選申込みキャンセルはまだ完了していません キャンセル キャンセル 最終確認 完了 (受付番号:10000112) A面 12:00~14:00 - どこでも申込み しない キャンセルする申込内容を確認します。 時間セット申込み しない 予定人数 10名 利用目的 硬式テニス 利用種別 一般 A面 11:00~13:00 どこでも申込み しない - 時間セット申込み しない 予定人数 10名 利用目的 硬式テニス 利用種別 一般 内容を確認してボタンを押してください ④「キャンセルする」ボタンを押すとキャンセルされます。 キャンセルする 4 「戻る」ボタンを押すと前の画面に戻ります。 ○○公園テニスコート 抽選申込み内容 1件のキャンセルが完了しました。 ご利用ありがとうございます。 キャンセルが完了しましたのでお確かめください。 • キャンセルした内容を確認してください。 キャンセル キャンセル 最終確認 完了 申込み状況に戻 「申込状況に戻る」ボタンを押すと、申込みリストの画面に

戻れます。

| ■スマートフォン                                                                                                    | ▼当選の利用確認                                                                              |
|----------------------------------------------------------------------------------------------------|---------------------------------------------------------------------------------------|
| ※ご注意<br>この操作はログインしたから行う操作です。<br>当選した場合は、当選した申込みごとに利用確認が必要です。<br>利用確認は、当選箇所の利用を最終確認するもので「利用する」「利用<br>利用確認期間の期限までに「操作しない」、または「利用しない」を選                                                                                                    | しない」の選択です。<br>択しますと、次回の当選確率が低下する場合があります。                                              |
|                                                                                                    | ①メニューを押して「抽選情報」を押してください。                                                              |
| 徳川家康様ご利用ありがとうございます<br>1// 1/2010 1/2010 | ②「当選利用確認」タブを押すと、当選した申込みリスト<br>一覧が表示します。                                               |
|                                                                                                    |                                                                                       |
| <ul> <li>利用確認期間内に、当選箇所を「利用する」または「利用しない」を選択してください。</li> <li>利用確認が無い、または「利用しない」場合は、当選は無効(空き)となります。</li> <li>利用確認が無い、または「利用しない」を選択すると、当選確率が悪くなる場合があります。</li> <li>端末により時間に誤差がありますので、期間内の時間に余裕をもってお早目に確認してください。</li> </ul>                                                                                                    |                                                                                       |
| ★確認済みリスト<br>○○公園テニスコー-ト                                                                                                    | 【未確認リスト】タブ<br>当選した「利用確認」前のリストです。<br>「利用する」または「利用しない」を選択すると、確認済<br>みリストに移動して最終確定となります。 |
| (受付番号・10000114)                                                                                                    | 【確認済みリスト】タブ<br>利田確認が確定したリストが表示します                                                     |
| B面<br>11:00~13:00                                                                                                    |                                                                                       |
| 利用日 2018年12月12日                                                                                                    |                                                                                       |
| どこでも申込<br>み しない                                                                                                    |                                                                                       |
| 時間セット申<br>込み しない                                                                                                    |                                                                                       |
| 予定人数 10名                                                                                                    |                                                                                       |
| 利用目的                                                                                                    |                                                                                       |
|                                                                                                    |                                                                                       |
| <ul> <li>確認期間:10月16日00時~27日00時</li> <li>「利用しない」またはどちらも選択しない場合は、次回の</li> <li>当遅確率が低下する場合があります。</li> <li>利用する</li> <li>利用しない</li> </ul>                                                                                                    | ③「利用する」または「利用しない」を押してください。<br>利用の可否が確定します。                                            |
| 抽選申込 申込状況 <b>当選利用確認</b>                                                                                                    |                                                                                       |
| ご利用ありがとうございます。<br>当選利用確認が完了しましたのでお確かめください。                                                                                                    | 「利用する」が確定しました。                                                                        |
| 受付番号:10000113                                                                                                    | 当選リストすべてが確定しますと、未確認リストは無くな                                                            |
| 当選利用確認                                                                                                    | り、「碓だ済みリスト」ダノで碓だリストを確認でさます。                                                           |
| <ul> <li>当選利用確認について</li> <li>利用確認期間内に、当運箇所を「利用する」または「利用しない」<br/>を選択してください。</li> <li>利用確認が無い、または「利用しない」場合は、当選は無効(空き)となります。</li> <li>利用確認が無い、または「利用しない」を選択すると、当遅確率が<br/>悪くなる場合があります。</li> <li>端末により時間に誤差がありますので、期間内の時間に余裕をもっ<br/>てお早目に確認してください。</li> </ul>                                                                                                    |                                                                                       |
| 末確認リスト<br>確認済みリスト<br>未確認リストはありません                                                                                                    | 「確認済みリスト」タブを押すと、利用確認済のリストが一<br>覧で表示します。<br>各リストの「利用確認」で確定した「利用する」「利用しない」<br>が表示します。   |
|                                                                                                    |                                                                                       |

# スマートフォン※ この操作はログインしてから行ってください。

○○施設管理協会

①メニューを押して「マイページ」を押してください。

- ②「登録情報」タブを押してください。 お客様の登録情報が確認いただけます。
- ※ この画面で変更できる項目は「氏名(漢字)」「ふりがな」 「郵便番号」「住所」「電話番号」「お知らせメール」です。 これ以外で変更がある場合は、窓口までお申し出くだ さい。
- ※ お知らせメール受信は、施設からの案内メールを希望 「する」「しない」の選択です。 (案内メールは、アドレス1に送信されます)
- ③入力、選択してから「次へ」ボタンを押してください。 次の確認画面で「次へ」を押すと変更が完了します。

変更が完了しました。 確認のため、アドレス1に内容を送信しています。

アドレス1にメールが届かない場合は、受信拒否など、端 末の受信制限、メールサーバーの設定、スペル間違いなど ご確認ください。

※ この画面で変更できない項目の変更がある場合は、 登録した窓口までお申し出ください。

|                                            | 徳川 家康様ご利用ありがとうございます                                              |  |  |  |
|--------------------------------------------|------------------------------------------------------------------|--|--|--|
|                                            | 2 登録情報 / 200-F ご子約状況                                             |  |  |  |
|                                            | お客様情報                                                            |  |  |  |
| お客様情報に                                     | <b>ついて</b>                                                       |  |  |  |
| <ul> <li>お客様</li> <li>赤東市</li> </ul>       | の登録情報を変更することができます。<br>「たまれい1月日4」 ご登録の変ロキスが言わください                 |  |  |  |
| ・ 変更ル<br>・ メール                             | ・ころない頃日は、こ豆熟の窓口よこの等はくたこう。<br>が届かない場合は、受信制限の設定やアドレスに間違いがないかご確認くださ |  |  |  |
| い。<br>• 受信制                                | 限を設定している場合は「hyogo-yoyaku.jp」からのメール受信を許可する設                       |  |  |  |
| 定にし                                        | てください。                                                           |  |  |  |
| 登録番号                                       | 100003619                                                        |  |  |  |
| 氏名(漢                                       | (冷角)                                                             |  |  |  |
| 字)                                         |                                                                  |  |  |  |
| ふりがな                                       | とくがわ (全角) いえやす (全角)                                              |  |  |  |
| 郵便番号                                       | 020 – 2222 (半角)                                                  |  |  |  |
| 住所                                         | 愛知県<br>岡崎市東町                                                     |  |  |  |
|                                            | 1丁目1番地 (全角)                                                      |  |  |  |
| 電話番号                                       | 345-678-9012                                                     |  |  |  |
| お知らせメ<br>ール                                | ○希望する ®希望しない                                                     |  |  |  |
|                                            |                                                                  |  |  |  |
| アドレス1                                      | ※メールアドレスの変更はできません。ご利用の施設窓口で変更申請書をご提<br>出国くわ、 新たに利用考察器を行ってください    |  |  |  |
|                                            | 山頂、小、新たに利用有豆類で行ってくたさい。                                           |  |  |  |
| 利用者区分                                      | 利用者区分を表示                                                         |  |  |  |
| 利用者登録                                      | 本登録<br>2022年22月21日                                               |  |  |  |
| 最終利用日                                      |                                                                  |  |  |  |
| 有効期限                                       | 2027年03月31日 ※利用自豆球ロよには取除利用日(キャノビルヨピ)から<br>4年間                    |  |  |  |
|                                            |                                                                  |  |  |  |
| 入力内容を確認してボタンを押してください                       |                                                                  |  |  |  |
| ₩^ 3                                       |                                                                  |  |  |  |
|                                            |                                                                  |  |  |  |
|                                            |                                                                  |  |  |  |
| 00施設                                       | 管理協会                                                             |  |  |  |
|                                            | ーーーーーーーーーーーーーーーーーーーーーーーーーーーーーーーーーーーー                             |  |  |  |
|                                            |                                                                  |  |  |  |
| _                                          | 2207月98: 変更 Cプがり43.00<br>大変接続編                                   |  |  |  |
| _                                          | 8H118FFTCD                                                       |  |  |  |
|                                            | ご利用ありがとうございます。<br>登録の内容を更新しました。                                  |  |  |  |
| 200327 ==                                  | 100000510                                                        |  |  |  |
| 豆琢雷亏                                       | 10002013                                                         |  |  |  |
| (1)(2)(2)(2)(2)(2)(2)(2)(2)(2)(2)(2)(2)(2) | 徳川家康                                                             |  |  |  |
| ふりがな                                       | とくがわ いえやす                                                        |  |  |  |
| 郵便番号                                       | 020-2222                                                         |  |  |  |
| 住所                                         | 愛知県岡崎市東町1丁目1番地                                                   |  |  |  |
| 電話番号                                       | 345-678-9012                                                     |  |  |  |
| お知らせメ                                      | 希望しない                                                            |  |  |  |
| -ル                                         |                                                                  |  |  |  |
| 1日美容4                                      | 大學現                                                              |  |  |  |
| - 利用:自豆球                                   | *************************************                            |  |  |  |
|                                            | 2023年03月31日 2027年03月31日 ※利田素登録日またけ最終利用日 (七々へわり合わ) もに             |  |  |  |
| 有効期限                                       | 2027年03月31日 ※利用台互球ロよには取換利用日(キャンセル含む)から<br>4年間                    |  |  |  |
|                                            |                                                                  |  |  |  |
|                                            | 入力内容を確認してボタンを押してください                                             |  |  |  |
|                                            | 戻る                                                               |  |  |  |
|                                            |                                                                  |  |  |  |

=

| <ul> <li>〇〇施設管理</li> </ul>             | 里協会                         |                         |          |  |
|----------------------------------------|-----------------------------|-------------------------|----------|--|
|                                        | 徳川家康様ご利用                    | がとうございます                | _        |  |
|                                        | 登録情報                        | 二ド 「予約状況」               |          |  |
|                                        |                             | 史 (3333000)             |          |  |
| パフロード亦再                                |                             | ræe                     |          |  |
|                                        | <b>ドルプナー</b> オーフリ           | ******                  |          |  |
| <ul> <li>パスワー<br/>様の責任</li> </ul>      | ・トはご本人 であるごと<br>そで定期的な変更をお願 | こを証明する大切なもの(<br>いいたします。 | .9° හිසි |  |
| <ul> <li>お客様の</li> <li>不亦更の</li> </ul> | )パスワードを英数字 8                | ~12文字 大文字と小文            | 字の組合せ    |  |
| で変更 (<br>• 現在の//                       | :さまり。<br>『スワードと新しいパス        | ワードを準備してから薬             | 更してく     |  |
| ださい。                                   |                             |                         |          |  |
| 変更前のパス                                 | [                           |                         |          |  |
| ワード                                    | •••••                       |                         |          |  |
| 新しいパス                                  | •••••                       | 3                       |          |  |
| ワード                                    | •••••                       | <br>確認用                 |          |  |
|                                        |                             |                         |          |  |
| 新しい                                    | パスワードを控えてか                  | らボタンを押してくださ             | <b>и</b> |  |
|                                        | パスワー                        | ド変更 4                   |          |  |
|                                        |                             |                         |          |  |
|                                        |                             |                         |          |  |
|                                        | •                           |                         |          |  |
| ○○施設管理                                 | 里協会                         |                         |          |  |
|                                        | 徳川家康様ご利用あり                  | りがとうございます               |          |  |
|                                        | 登録情報 パスワ                    | 一ド 「 こ予約状況」             |          |  |
|                                        | パスワー                        | ド変更                     |          |  |
|                                        |                             |                         |          |  |
|                                        | パスワードを変                     | 更しました。                  | •        |  |
|                                        | 人切に官理をお                     | 願いしま9。                  |          |  |
|                                        |                             |                         |          |  |

①メニューを押して「マイページ」を押してください。

②「パスワード変更」タブを押してください。

③変更前のパスワードと、新しいパスワードを入力してく ださい。 新しいパスワードは、間違い防止のため同じパスワード を2か所に入力します。

- ※ パスワードは半角英数字の8~12文字入力できます。
- ※ 入力したパスワードは忘れないように大切に管理して ください。

④よろしければ「パスワード変更」ボタンを押してください。

パスワードの変更が完了しました。 確認のため、アドレス1に内容を送信しています。

アドレス1にメールが届かない場合は、受信拒否など、端 末の受信制限、メールサーバーの設定、スペル間違いなど ご確認ください。 ※ この機能は、ログイン前の画面でご利用できます。

■誤ってパスワードまたは登録番号を忘れた場合や、紛失した場合に下のどちらかを押して、仮パスワードを再発行または 登録番号の確認をすることができます。

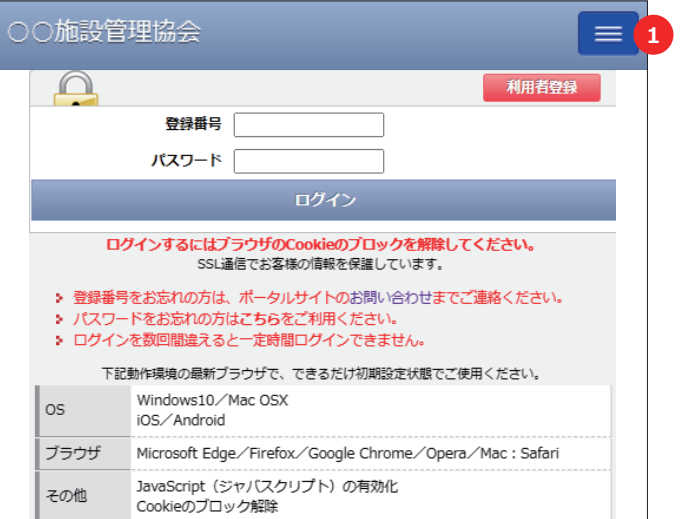

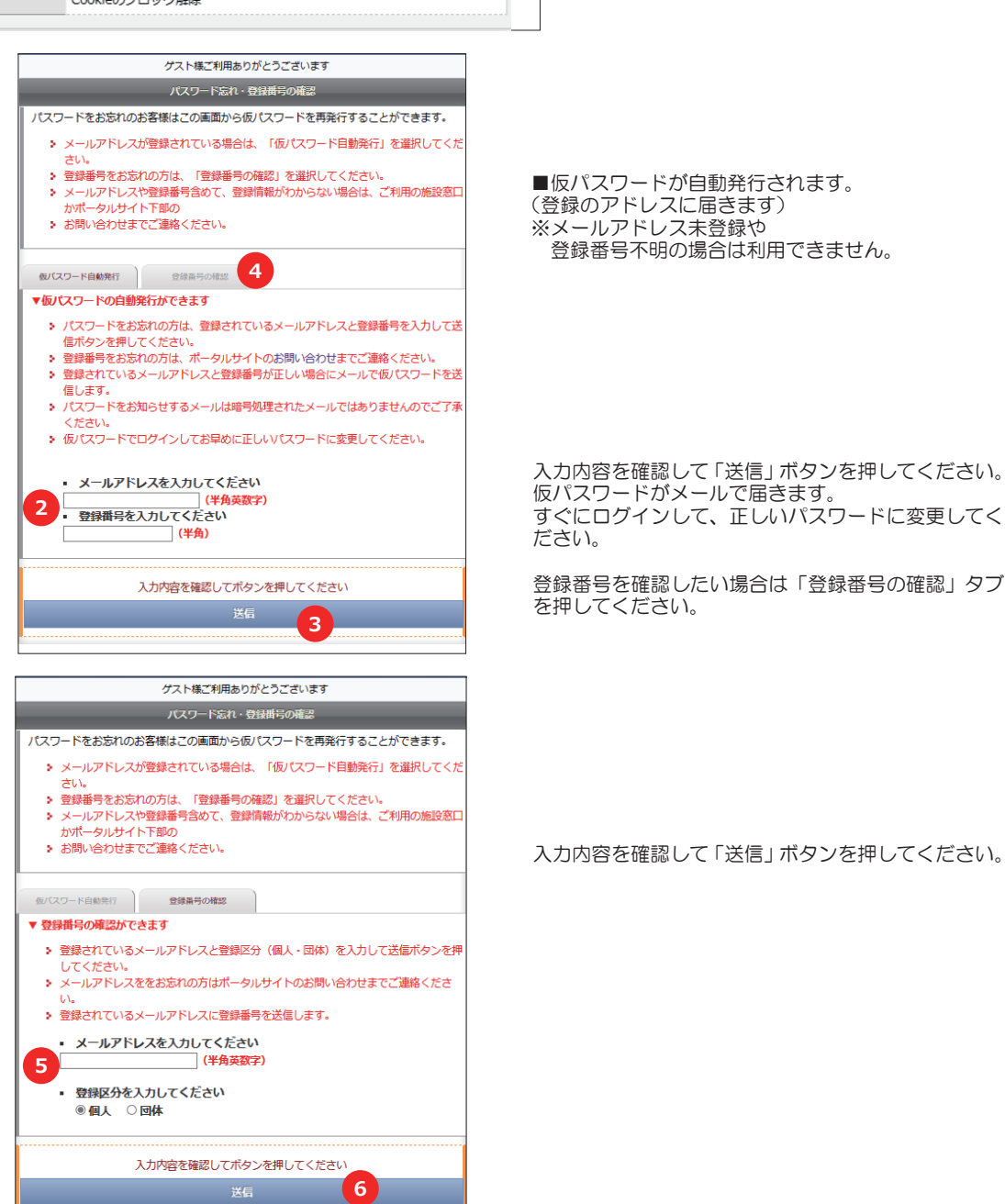

※ 上記、メールアドレスが正しくない場合は、仮パスワードが届きませんのでご注意ください。

システムを終了する場合は、必ず次の操作でログアウトして終了するようにしてください。

| _                |                                                         |
|------------------|---------------------------------------------------------|
|                  | 1 回面上部のメニューで「ログアワト」を押してくたさい。<br>(ログインしていない場合はこの操作は不要です) |
| お知らせ             |                                                         |
| 空き状況             |                                                         |
| 抽選情報             |                                                         |
| 施設ご案内            |                                                         |
| マイページ            |                                                         |
| ブックマーク登録         |                                                         |
| ログアウト2           |                                                         |
|                  |                                                         |
| ログアウトしました 👞      | ログアウトが完了しました。                                           |
| この画面を閉じてください     | 「同しる」小ダノを押して操作を終うしてくたさい。                                |
| ご利用誠にありがとうございました | ※ 必ずこの表示を確認してくたさい。                                      |
| 閉じる              |                                                         |
|                  |                                                         |

※ 「ブックマーク登録」メニューが表示しない施設では使用できません。ホームページからご利用ください。

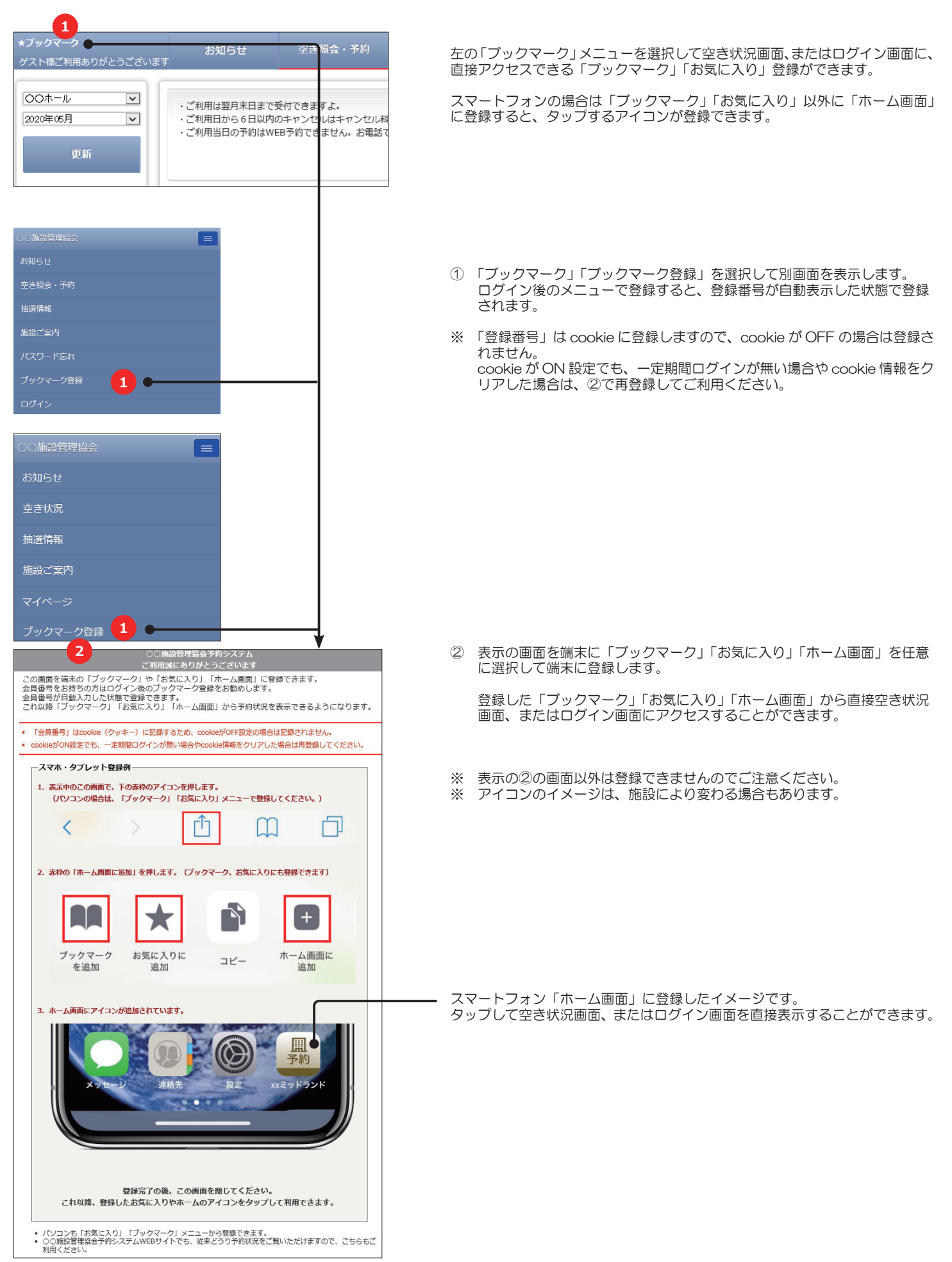

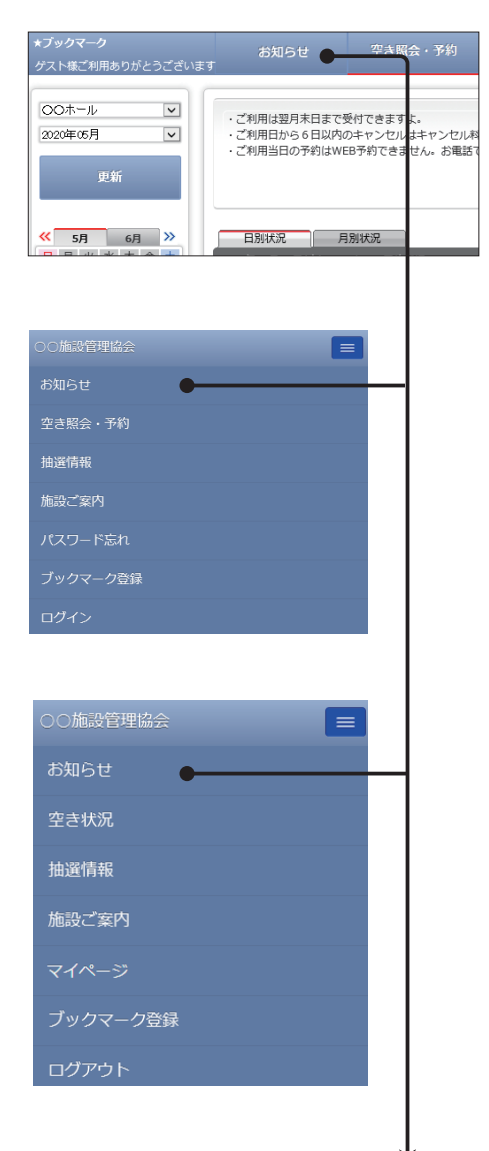

| お | 知らせ                                                                                                    |           |
|---|----------------------------------------------------------------------------------------------------|-----------|
|   | 2020年05月11日<br>1950 予約方法変更のお知らせ                                                                                    | ▲閉じる<br>▲ |
|   | 2020年07月予約受付から月初のインターネットによる予約時間が変更になります。<br>毎月月初の1日のみ、午前10時の先着予約受付に変更されます。<br>なお、体育館窓口の受付時間は午前9時の受付で従来のとおり変更ありません。 |           |
|   | 2020年05月11日<br>1980 🧱 ホール改修工事のお知らせ                                                                                 | ▼見る       |

左の「お知らせ」メニューを選択すると最新のお知らせ案内を見れます。 お知らせが無い場合は「お知らせする情報はありません」と表示します。

♦

| 空き照会・予約 抽選情報      |                         |                |               |             | 施設ご案内 🔴    |            |                   | Кz            | - ド忘れ               |    |       |
|-------------------|-------------------------|----------------|---------------|-------------|------------|------------|-------------------|---------------|---------------------|----|-------|
| 村でき<br>キャン<br>予約1 | きますよ。<br>ンセルはキ<br>できませ/ | -ヤンセル<br>し。お電話 | 料を申し号<br>で承りま | きけます。<br>す。 |            |            | <b>202(</b><br>前日 | )-05-13<br>本日 | i(水) <del>}</del> ≸ | () | 1     |
| 小状況<br>ホール        | レ予約状況                   | ļ              |               |             |            |            |                   |               |                     |    |       |
| 00                | 12:00<br>~              | 13:00<br>~     | 14 : 00<br>~  | 15:00<br>~  | 16:00<br>~ | 17:00<br>~ | 18:00<br>~        | 19:00<br>~    | 20 : 00<br>~        | ¢  | 備品状況  |
| 00                | 13:00                   | 14:00          | 15:00         | 16:00       | 17:00      | 18:00      | 19:00             | 20:00         | 21:00               |    | 》料金案内 |

| ○○施設管理協会           |                                                                                                    |     |  |  |
|--------------------|----------------------------------------------------------------------------------------------------|-----|--|--|
|                    |                                                                                                    |     |  |  |
| 空き照会・予約            |                                                                                                    |     |  |  |
| 抽選情報               |                                                                                                    |     |  |  |
| 施設ご案内              | •                                                                                                    |     |  |  |
| パスワード忘れ            |                                                                                                    |     |  |  |
| ブックマーク登録           |                                                                                                    |     |  |  |
| ログイン               |                                                                                                    |     |  |  |
| ○○施設管理協            |                                                                                                    |     |  |  |
| お知らせ               |                                                                                                    |     |  |  |
| 空き状況               |                                                                                                    |     |  |  |
| 抽選情報               |                                                                                                    |     |  |  |
| 施設ご案内              | •                                                                                                    |     |  |  |
| マイページ              |                                                                                                    |     |  |  |
| ブックマーク             | 登録                                                                                                    |     |  |  |
| ログアウト              |                                                                                                    |     |  |  |
|                    |                                                                                                    |     |  |  |
|                    |                                                                                                    | Y   |  |  |
|                    | 施設ご案内                                                                                                    |     |  |  |
| <b>治</b> 称(H P)    |                                                                                                    |     |  |  |
| 住所                 | 00-000-0000<br>info@xxx.co.jp                                                                                                    |     |  |  |
| ご利用時間/休日<br>その他ご案内 | <ul> <li>・営業時間: 9時00分〜23時(年末年地を除く)</li> <li>・ 土曜日、日曜日及び採日は9時00分から24時まで</li> <li>・受付は、1F受付までお越しください。</li> <li>・館内のエレベータで、ご利用の部屋へ移動できます。</li> </ul> |     |  |  |
| 主なご利用サービス          | ra iv 🖗 8 8" & an 2 V 8 e                                                                                                    | i • |  |  |
| FLØI               |                                                                                                    |     |  |  |

画像表示エリア

• •

I

左の「施設ご案内」メニューを選択すると、店舗の場所や WiFi 環境など提供サービスや部屋の画像が閲覧できます。

※ 設定が無い場合はメニューに表示していない場合があります。

 

 複数店舗の場合は選択して「更新」ボタンを 押してください。

 別画面が起動して地図が表示します。

 利用可能なサービスが確認できます。

 アイコンの説明が表示します。

 複数の部屋のイメージ画像が見れます。